# Cargar un Nuevo Laboratorio y Administrarlo

Sistema de Acreditación y Seguimiento de Proyectos de Investigación "SASPI"

Secretaría General de Ciencia y Tecnología

Universidad Nacional de Misiones

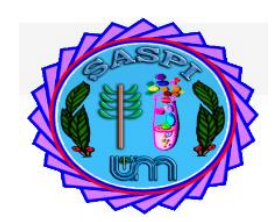

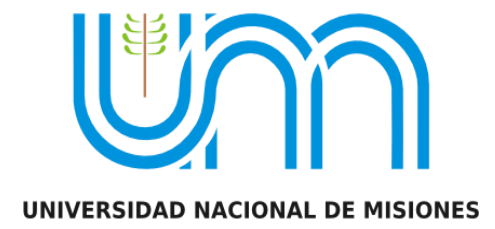

# Índice

| Laboratorio                                                                                     | . 3 |
|-------------------------------------------------------------------------------------------------|-----|
| Búsqueda de Laboratorio                                                                         | .3  |
| Estados de los Laboratorios                                                                     | .4  |
| Pasos para Cargar un Nuevo Laboratorio                                                          | .5  |
| Paso 1: (Nuevo Laboratorio)                                                                     | .5  |
| Paso 2: (Completar Sección "Tipo de Lugar")                                                     | .5  |
| Paso 3: (Unidad Administradora)                                                                 | .5  |
| Paso 4: (Sección "Identificación del Lugar")                                                    | .7  |
| Paso 5: (Sección "Memoria Técnica")                                                             | .7  |
| Paso 6: (Completar Sección "Disciplina y Campo de Aplicación")                                  | .8  |
| Paso 7: (Completar Sección "El lugar posee Evaluación")                                         | 10  |
| Paso 8: Sección "Otras Unidades Académicas"1                                                    | 12  |
| Paso 10: Guardar el Laboratorio                                                                 | 15  |
| Requisitos de carga de Laboratorio1                                                             | 15  |
| Requisitos de Laboratorio                                                                       | 16  |
| Requisito Datos de Laboratorio                                                                  | 16  |
| Requisito Grupos de Investigación                                                               | 17  |
| Agregar Grupos de Investigación                                                                 | 18  |
| Agregar Actividades Individuales (Sin grupo)                                                    | 24  |
| Requisito Equipo                                                                                | 27  |
| Excluir personas del equipo en el Requisito Equipo2                                             | 29  |
| Incorporar personas excluidas del equipo en el Requisito Equipo                                 | 30  |
| Agregar a otro integrante que no pertenece a ninguna actividad de investigación del laboratorio | 31  |
| Eliminar a un integrante que no pertenece a ninguna actividad de investigación del laboratorio  | 33  |
| Requisito Equipamiento                                                                          | 34  |
| Verificar Datos y Enviar a la Unidad Académica                                                  | 36  |
| Administrar un Laboratorio Acreditado                                                           | 38  |

# Laboratorio

Mediante el Menú Infraestructura y Equipamiento  $\rightarrow$  Laboratorios (Figura: Menú Infraestructura y Equipamiento  $\rightarrow$  Laboratorio) se pueden realizar búsquedas, visualizar los laboratorios registrados y registrar nuevos.

| ~        | Inicio | Ciencia y Tecnología | Infraestructura y Equipa   | miento | Posgrado | Indicadores | Becas | Solicitudes | Mi Cuenta |
|----------|--------|----------------------|----------------------------|--------|----------|-------------|-------|-------------|-----------|
| <u>u</u> |        |                      | Laboratorios               |        | _        |             |       |             |           |
| cio      |        | L                    | Presentar Memoria          | Labora | torios   |             |       |             |           |
|          | _      |                      | Relevamiento Equipo        |        |          |             |       |             |           |
|          |        |                      | Solicitar Financiamiento E | Equipo |          |             |       |             |           |

Figura: Menú Infraestructura y Equipamiento → Laboratorio

# Búsqueda de Laboratorio

Mediante los filtros de la pantalla de Laboratorios se pueden realizar búsquedas por varios criterios en simultáneo o uno a uno para visualizar el Laboratorio deseada (Figura: Filtro de Búsqueda en Pantalla de Laboratorios).

| DESCRIPTION AND AND AND AND AND AND AND AND AND AN | o mar broadant |                                        |           |            |   |                      |              |            |    | <u> </u>        |
|----------------------------------------------------|----------------|----------------------------------------|-----------|------------|---|----------------------|--------------|------------|----|-----------------|
| Busqueda                                           |                |                                        |           |            |   |                      |              |            |    |                 |
| Columna                                            | Condición      |                                        |           | Valor      |   |                      |              |            |    |                 |
| Codigo                                             |                | contier                                | ne 🗸      |            |   |                      |              |            |    | Ī               |
| Titulo                                             |                | contier                                | ne v      |            |   |                      |              |            |    | Ī               |
| Sigla                                              |                | contier                                | ne 🗸      |            |   |                      |              |            |    | Ī               |
| Apellido                                           |                | contier                                | ne 🗸      |            |   |                      |              |            |    | Ī               |
| Nombres                                            |                | contier                                | ne v      |            |   |                      |              |            |    | Ī               |
| Rol                                                |                | es igu                                 | ial a 🗸 🗸 | Seleccione | ~ |                      |              |            |    | Ī               |
|                                                    |                |                                        |           |            |   |                      |              |            | Y  | <u>F</u> iltrar |
| Laboratorios                                       |                |                                        |           |            |   |                      |              |            |    |                 |
| 🔀 🐋 Az                                             |                |                                        |           |            |   |                      |              |            |    | _               |
| Codigo                                             | r Sigla 🔺      | v Titulo                               |           |            |   | ▲▼ Integrante        | AV Rol       | ▲▼ Etapa   | ** |                 |
| 20/F29-LAB                                         | FORESTA        | FORESTA                                |           |            |   | ZAPATA - PEDRO DARIO | Investigador | Acreditado | •  | 1               |
| 16/Q1602-LAB                                       | BIOTECMOL      | LABORATORIO DE BIOTECNOLOGÍA MOLECULAR |           |            |   | ZAPATA - PEDRO DARIO | Investigador | Acreditado | •  | 1               |

Figura: Filtro de Búsqueda en Pantalla de Laboratorio

Una vez ingresados los datos que desea buscar debe hacer clic en el botón Filtrar como se señala en la Figura: Botón Filtrar de Búsqueda.

| de Investigacion > Laboratorios                                |                            |           |          |                             |             |                  |       |  |
|----------------------------------------------------------------|----------------------------|-----------|----------|-----------------------------|-------------|------------------|-------|--|
| DESCARDAR INSTRUCTINO PARA LA CARDA DE LABORATORIOS. CLIC AQUI |                            |           |          |                             |             |                  |       |  |
| Busqueda                                                       |                            |           |          |                             |             |                  |       |  |
| Columna                                                        |                            | Condición |          | Valor                       |             |                  |       |  |
| Codigo                                                         |                            | contien   | e 🔻      |                             |             |                  | Ī     |  |
| Titulo                                                         |                            | contien   | e 🔻      | informati                   |             |                  | Ī     |  |
| Apellido y Nombres del Director contiene 👻                     |                            |           |          |                             |             | Ī                |       |  |
|                                                                |                            |           |          |                             |             | T Eil            | ltrar |  |
| Laboratorios                                                   |                            |           |          |                             |             |                  |       |  |
| 🔀 🗙 Az                                                         |                            |           |          |                             |             |                  |       |  |
| Codigo 🔺 Sigla 🛶                                               | Titulo                     | A.        | Director |                             | ▲▼ Etapa ▲▼ |                  |       |  |
| 16/Q460-LAB LAB-04-10 222                                      | LABORATORIO 04-10-2019 222 |           | SARASOL  | A-MARTA ELOEMIA ( Cat: III) | Acreditado  |                  | •     |  |
| 16/Q455-LAB Lab-07                                             | LABORATORIO 07-08-2019     |           |          |                             | Nuevo       | 🚺 <u>E</u> ditar | T     |  |
| 16/0456-I AB lab-08                                            | 480R4T0RI0 08-08-2018      |           | LEÓN-MA  | RÍA NATALIA (Cat: III)      | Evaluacion  |                  |       |  |

Figura: Botón Filtrar de Búsqueda

Al hacer clic en el botón filtrar el sistema realiza la búsqueda según las condiciones que se ingresaron, y se visualiza en el cuadro con los laboratorios que cumplen con la condición de búsqueda ingresada. (Figura: Laboratorios que cumplen con la condición de Búsqueda Ingresada)

| de Investigacion > Laboratorios |          |           |                  |             |             |      |          |   |   |       |        |           |       |             |      |        |       |
|---------------------------------|----------|-----------|------------------|-------------|-------------|------|----------|---|---|-------|--------|-----------|-------|-------------|------|--------|-------|
| DESCARGAR IN                    | STRUCTI  | O PARA LA | A CARGA          | DE LABORA   | FORIOS : CL |      | QUI      |   |   |       |        |           |       |             |      |        |       |
| Busqueda                        | Busqueda |           |                  |             |             |      |          |   |   |       |        |           |       |             |      |        |       |
| Columna                         |          | Condición |                  |             |             |      | Valor    |   | _ |       |        |           |       |             |      |        |       |
| Titulo                          |          |           |                  |             | contiene    | •    | informat | i |   |       |        |           |       |             |      |        | Ī     |
| Agregar filtro                  |          |           | -                |             |             |      |          |   | _ |       |        |           |       | <b>Y</b> EI | trar | 📥 Lim  | piar  |
| Laboratorios                    |          |           |                  |             |             |      |          |   |   |       |        |           |       |             |      |        |       |
| 🔀 🛬 Az                          |          |           |                  |             |             |      |          |   |   |       |        |           |       |             |      |        |       |
| Codigo                          | **       | Sigla     | <b>▲</b> ▼ Titul | 0           |             |      |          |   |   | ⊾▼ Di | rector | <b>**</b> | Etapa |             | *    |        |       |
| 16/Q409-LAB                     |          | LabInfo   | LABO             | DRATORIO DE | INFORMATI   | CA P | RUEBA    |   |   |       |        |           | Nu    | evo         |      | Editar | •     |
|                                 |          |           |                  |             | •           |      |          |   |   |       |        |           |       |             |      |        | 101/0 |

Figura: Laboratorios que cumplen con la condición de Búsqueda Ingresada

Al hacer clic en el botón Filtrar se visualiza el botón Limpiar, como se resalta en la Figura: Botón Limpiar de Filtro en Laboratorio, que permite borrar todas las condiciones de búsqueda ingresadas y visualizará nuevamente todas las Laboratorios cargadas.

| ivesugación > easor | ratorios           |                               |           |              |       |           |       |       |
|---------------------|--------------------|-------------------------------|-----------|--------------|-------|-----------|-------|-------|
| DESCARGAR INS       | TRUCTIVO PARA LA C | ARGA DE LABORATORIOS : CLIC A | QUI       |              |       |           |       |       |
| Busqueda            |                    |                               |           |              |       |           |       |       |
| Columna             | Condición          |                               | Valor     |              |       |           |       |       |
| Titulo              |                    | contiene                      | informati |              |       |           |       | Î     |
| Agregar filtro      |                    | •                             |           |              | Ψ.    | Eiltrar   | 📥 Lin | npiar |
|                     |                    |                               |           |              |       |           |       |       |
| Laboratorios        |                    |                               |           |              |       |           |       |       |
| Laboratorios        |                    |                               |           |              |       |           |       |       |
| Laboratorios        | Sigla              | Titulo                        |           | <br>Director | Etapa | <b>AV</b> |       |       |

Figura: Botón Limpiar de Filtro en Laboratorios

# Estados de los Laboratorios

Los estados de un Laboratorio pueden ser:

- <u>Nuevo:</u> Son Laboratorios que no se han enviado a Evaluar todavía. Es posible cargar requisitos y editarlos, mediante el botón Editar que se encuentra a la derecha del cuadro en cada fila de cada Laboratorio.
- <u>Evaluación</u>: En este estado se encuentran los Laboratorios que fueron enviados a la Facultad para que se le asigne los evaluadores. Sobre éstos no se puede realizar una Edición de los datos, solo está permitido visualizar los datos mediante el botón Visualizar y posteriormente imprimir dichos datos.
- <u>Evaluado:</u> En esta etapa se encuentran los Laboratorios que fueron evaluados. Sobre estos laboratorios no se puede realizar una Edición de los datos, solo está permitido visualizar los datos mediante el botón Visualizar y posteriormente imprimir dichos datos.
- <u>Acreditado:</u> En esta etapa se encuentran los Laboratorios Acreditados. Sobre estos Laboratorios no se puede realizar una Edición de los datos, solo está permitido visualizar los datos mediante el botón Visualizar y posteriormente imprimir dichos datos.

# Pasos para Cargar un Nuevo Laboratorio

## Paso 1: (Nuevo Laboratorio)

Para realizar la carga de un nuevo Laboratorio debe hacer clic en el botón Nuevo, como se resalta en la Figura: Botones Nuevo de Pantalla Laboratorio, que lo llevará a la pantalla de carga del Nuevo Laboratorio, para que pueda completar las diferentes secciones.

| Investigacion > Lat                                             | nvestigacion > Laborationos |                             |               |                                |          |                            |           |            |                 |      |  |
|-----------------------------------------------------------------|-----------------------------|-----------------------------|---------------|--------------------------------|----------|----------------------------|-----------|------------|-----------------|------|--|
| DESCARGAR INSTRUCTIVO PARA LA CARGA DE LADORATORIOS : CLIC AQUI |                             |                             |               |                                |          |                            |           |            |                 |      |  |
| Busqueda                                                        |                             |                             |               |                                |          |                            |           |            |                 |      |  |
| Columna                                                         |                             |                             | Condición     | Valor                          |          |                            |           |            |                 |      |  |
| Codigo                                                          |                             |                             |               | contiene                       | •        |                            |           |            |                 | Ī    |  |
| Titulo                                                          |                             |                             |               | contiene                       | •        |                            |           |            | m               |      |  |
| Apellido y Nom                                                  | bres del Director           |                             | contiene      | •                              |          |                            |           |            | Ē               |      |  |
| YEW                                                             |                             |                             |               |                                |          |                            | iltrar    |            |                 |      |  |
|                                                                 |                             |                             |               |                                |          |                            |           |            |                 |      |  |
| Laboratorios                                                    |                             |                             |               |                                |          |                            |           |            |                 |      |  |
| 📐 🗙 Az                                                          | 1                           |                             |               |                                |          |                            |           |            |                 |      |  |
| Codigo 🔺                                                        | Sigla 🔺                     | <ul> <li>Titulo</li> </ul>  |               | <b>▲</b> ▼                     | Director |                            | <b>AV</b> | Etapa 🔺    |                 |      |  |
| 16/Q460-LAB                                                     | LAB-04-10 222               | LABORATORIO 04-10-2019 222  |               |                                | SARASO   | LA-MARTA ELOEMIA ( Cat:    | III)      | Acreditado |                 |      |  |
| 16/Q455-LAB                                                     | Lab-07                      | LABORATORIO 07-08-2019      |               |                                |          |                            |           | Nuevo      | <u> E</u> ditar |      |  |
| 16/Q456-LAB                                                     | lab-08                      | LABORATORIO 08-08-2018      |               | LEÓN-MARÍA NATALIA ( Cat: III) |          |                            |           | Evaluacion |                 |      |  |
| 16/Q458-LAB                                                     | LAB-04-10                   | PRUEBA LABORATORIO 04 DE OC | TUBRE DE 2019 |                                | OTEGUI-  | MONICA BEATRIZ ( Cat: III) |           | Evaluacion |                 |      |  |
|                                                                 |                             |                             |               |                                |          |                            |           |            |                 | ]    |  |
|                                                                 |                             |                             |               |                                |          |                            |           |            |                 | uevo |  |

Figura: Botón Nuevo de Pantalla Laboratorio

#### Paso 2: (Completar Sección "Tipo de Lugar")

Se debe elegir de la lista desplegable el Tipo de Actividad: Laboratorio, como se resalta a modo de ejemplo en la Figura: Sección Tipo de Lugar en Laboratorios.

| Tipo de lugar            |                                                     |
|--------------------------|-----------------------------------------------------|
| Тіро (*)                 | Seleccione V                                        |
| Unidad Administradora    | Seleccione<br>Laboratorio                           |
| Unidad Academica (*)     | Facultad de Ciencias Exactas Quimicas y Naturales 🗸 |
| Unidad Investigacion (*) | Secretaría de Investigación y Postgrado 🗸           |
| Codigo Proyecto          |                                                     |

Figura: Sección Tipo de Lugar en Laboratorios.

#### Paso 3: (Unidad Administradora)

En la sección Unidad Administradora (Figura: Sección Unidad Administradora de la pantalla de carga de Laboratorio) debe completar los siguientes campos:

| Тіро (*)                 | Laboratorio - |
|--------------------------|---------------|
| Unidad Adminis           | stradora      |
| Unidad Academica         | (*)Seleccione |
| Unidad Investigacio      | on (* 👻       |
| 🖞 Codigo lugar           |               |
| Identificacion del Lugar | r             |

Figura: Sección Unidad Administradora de la pantalla de carga de Laboratorio

• Unidad Académica: Debe seleccionar de la lista desplegable la Unidad Académica a la que pertenece (Figura: Campo Unidad Académica de Carga de Laboratorio).

| Unidad Administr         | adora                                                                                                 |
|--------------------------|----------------------------------------------------------------------------------------------------|
| Unidad Academica (       | -Seleccione                                                                                           |
| Unidad Investigacio      | Seleccione      Facultad de Ciencias Exactas Químicas y Naturales     Facultad de Ciencias Forestales |
| 🖞 Codigo lugar           | Facultad de Ciencias Económicas<br>Facultad de Ingeniería                                             |
| Identificacion del Lugar | Facultad de Humanidades y Ciencias Sociales<br>Facultad de Arte y Diseño                              |

Figura: Campo Unidad Académica de Carga de Laboratorio

• Unidad de Investigación: Debe seleccionar la Unidad de Investigación de la Unidad Académica seleccionada anteriormente (Figura: Unidad de Investigación en Sección Unidad Ejecutora Principal).

| Unidad Academica (*) | Facultad de Ciencias Exactas Químicas y Naturales 🔻   |
|----------------------|-------------------------------------------------------|
| Unidad Investigacion | Seleccione                                            |
| 🛃 Codigo lugar       | Seleccione<br>Secretaría de Investigación y Postgrado |
|                      |                                                       |

Figura: Unidad de Investigación en Sección Unidad Ejecutora Principal

• Código: Es el código del Laboratorio, es asignado por el sistema automáticamente (Figura: Campo Código en Carga de Laboratorio).

| Unidad Academica (*)    | Facultad de Ciencias Exactas Químicas y Naturales 🔻 |
|-------------------------|-----------------------------------------------------|
| Unidad Investigacion (* | Secretaría de Investigación y Postgrado 🔻           |
| 🖞 Codigo lugar          | 16/Q483-LAB                                         |
|                         |                                                     |

Figura: Campo Código en Carga de Laboratorio

#### Paso 4: (Sección "Identificación del Lugar")

En ésta sección debe completar la Sigla y el Título del laboratorio como puede ver a modo de ejemplo en la Figura: Ejemplo de "Sección Identificación del Lugar".

| 📑 Codigo lugar          | 16/Q483-LAB                |
|-------------------------|----------------------------|
|                         |                            |
| Identificacion del Luga | r                          |
| Sigla (*)               | LAB-PR19                   |
| Titulo (*)              | LABORATORIO DE PRUEBA 2019 |
| Memoria Tecnica         |                            |

Figura: Ejemplo de "Sección Identificación del Lugar"

## Paso 5: (Sección "Memoria Técnica")

La siguiente sección que se visualiza es la de Memoria Técnica que se resalta en la Figura: Sección Memoria Técnica en Pantalla Cargar de Laboratorio. En esta sección debe descargar el modelo del documento con el formato a seguir para confeccionar la memoria técnica. Para descargar el documento debe hacer clic en descargar formulario como se resalta en la Figura: Link de Descarga de Modelo para Confeccionar Memoria Técnica de Laboratorio.

|                             | LABORATORIO DE PRUEBA 2019               | 1 |
|-----------------------------|------------------------------------------|---|
| Memoria Tecnica             |                                          |   |
| 🖞 Formulario<br>Archivo (*) | Descargar Formulario                     |   |
| 1.1.1.1.1.1.1               | Seleccionar archivo No se eligió archivo |   |

Figura: Sección Memoria Técnica en Pantalla Cargar de Laboratorio

| Titulo (*)             | LABORATORIO DE PRUEBA 2019               |
|------------------------|------------------------------------------|
| Memoria Tecnica        |                                          |
| Formulario Archivo (*) | Descargar Formulario                     |
|                        | Seleccionar archivo No se eligió archivo |
|                        |                                          |
| Disciplina y campo de  | Aplicacion                               |

Figura: Link de Descarga de Modelo para Confeccionar Memoria Técnica de Laboratorio

Una vez descargado el modelo debe elaborar la Memoria Técnica del Laboratorio, guardarlo en formato .pdf en un lugar que recuerde para luego adjuntar al sistema.

Para subir la Memoria Técnica al sistema debe hacer clic en el botón examinar, buscar la memoria técnica guardada anteriormente, seleccionarla y hacer clic en el botón Aceptar como se resalta en la Figura: Adjuntar Memoria Técnica de Laboratorio.

|                                                                                                    |                                                                               | 🐵 🗉 Abrir archivo                                                                                                    |                    |         |                  |                           |
|----------------------------------------------------------------------------------------------------|-------------------------------------------------------------------------------|----------------------------------------------------------------------------------------------------|--------------------|---------|------------------|---------------------------|
| Identificacion del Lugar                                                                            |                                                                               | ⊘ Recientes                                                                                                    | Carpeta sin título | Carpeta | sin título       | •                         |
| Sigla (*)<br>Título (*)<br>Memoria Tecnica<br>If Formulario<br>Archivo (*)<br>Disciplina y campo de | LAB-PR19<br>LABORATORIO DE PRU<br>Descargar Formulario<br>Seleccionar archivo | <ul> <li>Carpeta personal</li> <li>Escritorio</li> <li>Descargas</li> <li>Documentos</li> <li>Imágenes</li> <li>Música</li> <li>Vídeos</li> <li>2019</li> <li>saspi</li> <li>jornada</li> </ul> | Nombre             | ab.pdf  | Tamaño<br>6,5 kB | Modificado<br>14 feb 2018 |
| Especialidad (*)                                                                                    | Texto a filtrar o (*) para v                                                  |                                                                                                    |                    | C       | ancelar          | Abrir                     |

Figura: Adjuntar Memoria Técnica de Laboratorio.

#### Paso 6: (Completar Sección "Disciplina y Campo de Aplicación")

En la sección Disciplina y campo de aplicación debe completar los siguientes campos:

• Especialidad: Debe seleccionar de la lista su especialidad. Para realizar la selección puede escribir la especialidad que desea buscar como se muestra a modo de ejemplo en la Figura: Ingreso de caracteres en campo Especialidad o presionar el botón \* (Asterisco) y se desplegará la lista con las Especialidades cargadas como se muestra a modo de ejemplo en la Figura: Lista desplegable de Especialidades cargadas en el campo Especialidad.

| Disciplina y campo de Apli | acion   |          |
|----------------------------|---------|----------|
| Especialidad (*)           |         | <b>×</b> |
| Campo Aplicacion (*)       | EXACTAS |          |
|                            |         |          |

Figura: Ingreso de caracteres en campo Especialidad

| Disciplina y campo de Apl | icacion                                                                                                    |          |
|---------------------------|----------------------------------------------------------------------------------------------------|----------|
| Especialidad (*)          | Texto a filtrar o (*) para ver todo.                                                                                                    | <b>×</b> |
| Campo Aplicacion (1)      | 0101 - ASTROFÍSICA -> ASTRONOMIA -> CIENCIAS NATURALES Y EXACTAS<br>0102 - COSMOLOGÍA Y COSMOGONÍA -> ASTRONOMIA -> CIENCIAS NATURALES Y<br>EXACTAS |          |
|                           | 0103 - INSTRUMENTACIÓN -> ASTRONOMIA -> CIENCIAS NATURALES Y EXACTAS                                                                                |          |

Figura: Lista desplegable de Especialidades cargadas en el campo Especialidad

• Campo de aplicación: Debe seleccionar de la lista su especialidad. Para realizar la selección puede escribir la especialidad que desea buscar como se muestra a modo de ejemplo en la Figura: Ingreso de caracteres en campo de Aplicación o presionar el botón \* (Asterisco) y se desplegará la lista con los Campos de Aplicación cargadas como puede ver a modo de ejemplo en la Figura: Lista desplegable de Campos de Aplicación cargadas en campo de aplicación.

| Disciplina y campo de Apli | cacion 🙁                                                         |  |
|----------------------------|------------------------------------------------------------------|--|
| Especialidad (*)           | 0101 - ASTROFÍSICA -> ASTRONOMIA -> CIENCIAS NATURALES Y EXACTAS |  |
| Campo Aplicacion (*)       |                                                                  |  |
|                            | 737 - Pasturas -> Agropecuario (Produccion y tecnologia)         |  |
|                            |                                                                  |  |

#### Figura: Ingreso de caracteres en campo de Aplicación

| Disciplina y campo de Apli | cacion                                                                                           |   |
|----------------------------|--------------------------------------------------------------------------------------------------|---|
| Especialidad (*)           | Texto a filtrar o (*) para ver todo.                                                             | * |
| Campo Aplicacion (*)       | Texto a filtrar o (*) para ver todo.                                                             | - |
|                            | 110 - Centrales de proudcción -> Energía (Producción)<br>111 - Reactores -> Energía (Producción) |   |
|                            | 112 - Combustibles -> Energía (Producción)<br>120 - Hidráulica -> Energía (Producción)           |   |

Figura: Lista desplegable de Campos de Aplicación cargadas en campo de aplicación

| Disciplina y campo de Apli | cacion                                                                      |  |
|----------------------------|-----------------------------------------------------------------------------|--|
| Especialidad (*)           | 0102 - COSMOLOGÍA Y COSMOGONÍA -> ASTRONOMIA -> CIENCIAS NATURALES Y EXACTA |  |
| Campo Aplicacion (*)       | 112 - Combustibles -> Energía (Producción)                                  |  |
|                            |                                                                             |  |

Figura: Sección Disciplina y campo de Aplicación completa

#### Paso 7: (Completar Sección "El lugar posee Evaluación")

En la Sección de "El lugar Posee Evaluación" (Figura: Sección Evaluación por Otra Institución) puede especificarse, de manera opcional, si el Laboratorio posee evaluaciones de otras instituciones.

| • • • • •                 |                  |
|---------------------------|------------------|
|                           |                  |
|                           |                  |
| El lugar posee Evaluacion |                  |
|                           |                  |
| Tilder ei el Lebersterie  |                  |
| fildar si el Laboratorio  | posee Evaluación |
| (                         |                  |
|                           |                  |
|                           |                  |
| Barticinan Otras          |                  |
|                           |                  |

Figura: Sección Evaluación por Otra Institución

Al hacer clic en el campo "Tildar si el Laboratorio posee Evaluación" se habilita el botón Examinar o Seleccionar archivo del campo Adjuntar Documentación que permite cargar la evaluación realizada por otra institución, como se muestra resaltado en la Figura: Opción posee Evaluación por otra Institución Tildada y campo Adjuntar documentación habilitado.

| Campo Aplicacion (*)     | 111 - Reactores -> Energía (Producción)  |
|--------------------------|------------------------------------------|
| El lugar posee Evaluacio | n                                        |
| Tildar si el Laborator   | io posee Evaluacion                      |
| Evaluaciones (*)         | Seleccionar archivo No se eligió archivo |
| Participan Otras         |                                          |

habilitado

Para subir la Evaluación realizada por Otra Institución debe hacer clic en el botón examinar, buscar la Evaluación, seleccionarla y hacer clic en el botón Abrir como se resalta en la Figura: Adjuntar Evaluación por Otra Institución.

|                                           | ⊘ Recientes        | Carpeta sin título Carpeta : | sin título | •           |
|-------------------------------------------|--------------------|------------------------------|------------|-------------|
|                                           | 🏠 Carpeta personal | Nombre 🔺                     | Tamaño     | Modificado  |
| El lugar posee Evaluacion                 | 🛅 Escritorio       | 🚺 Evaluacion por otra Instit | 6,5 kB     | 14 feb 2018 |
| Tildar si al Laboratorio posso Evaluacion | 🕹 Descargas        |                              |            |             |
|                                           | Documentos         |                              |            |             |
| -                                         | 🖸 Imágenes         |                              |            |             |
| Evaluaciones (*) Seleccionar archivo      | J Música           |                              |            |             |
|                                           | 🝽 Vídeos           |                              |            |             |
| 🖞 Participan Otras 🛛 🗌                    | 2019               |                              |            |             |
|                                           |                    | C                            | Cancelar   | Abrir       |

Figura: Adjuntar Evaluación por Otra Institución.

En las "Figura: Evaluación realizada por Otra Institución" se puede ver el documento cargado anteriormente.

| El lugar posee Evaluacion |                                      |
|---------------------------|--------------------------------------|
| Tildar si el Laboratori   | o posee Evaluacion<br>€              |
| Evaluaciones (*)          | Seleccionar archivo Evaluacición.pdf |
| 🖞 Participan Otras        |                                      |

Figura: Evaluación realizada por Otra Institución

#### Paso 8: Sección "Otras Unidades Académicas"

En la Sección Otras Unidades Académicas permite ingresar otras Unidades ejecutoras si las tuviera (Figura: Sección Otras Unidades Académicas).

| El lugar posee Evaluacion | 1                                    |
|---------------------------|--------------------------------------|
| Tildar si el Laborator    | io posee Evaluacion                  |
|                           | ×                                    |
| Evaluaciones (*)          | Seleccionar archivo Evaluacición.pdf |
| 🖞 Participan Otras        |                                      |

Figura: Sección Otras Unidades Académicas

Para realizar la carga de otras Unidades debe tildar la opción "Participan otras", y el sistema visualizará la sección Unidades de Investigación que intervienen en el proyecto (Figura: Opción de Participan Otras Tildada y habilitado el formulario para agregar las Unidades que participan).

| 🖪 Participan Otras    |                                     |            |      |                  |
|-----------------------|-------------------------------------|------------|------|------------------|
|                       |                                     |            |      |                  |
|                       |                                     |            |      |                  |
| Unidades de Investiga | cion que intervienen en el Programa |            |      |                  |
| 🖶 Agregar 📼 崎         |                                     |            |      |                  |
| Tipo(*)               | Unidad Academica(*)                 | Entidad(*) | Otro | Interviene en(*) |

Figura: Opción de Participan Otras Tildada y habilitado el formulario para agregar las Unidades que participan

Para agregar una Unidad de Investigación primero debe hacer clic en el botón Agregar como se resalta en la Figura: botón Agregar de Unidades de Investigación en el Laboratorio.

| 🖪 Participan Otras   | Ø                                     |            |      |                  |
|----------------------|---------------------------------------|------------|------|------------------|
|                      |                                       |            |      |                  |
| Unidades de Investig | jacion que intervienen en el Proyecto |            |      |                  |
| 🖶 Agregar 📼 🏹        |                                       |            |      |                  |
| Tipo(*)              | Unidad Academica(*)                   | Entidad(*) | Otro | Interviene en(*) |
|                      |                                       |            |      | Guarda           |

Figura: botón Agregar de Unidades de Investigación en el Laboratorio.

En la sección Unidades de Investigación que intervienen en el Laboratorio se puede especificar si la Unidad ejecutora es una Facultad o una Entidad Externa. Dependiendo la selección que realice el sistema solicita diferentes datos que se detallan a continuación:

• Facultad: Al tildar la opción Facultad se habilita las siguientes columnas (Figura: Selección de Facultad como Unidad de Investigación que interviene el laboratorio) que deben completar:

| 🛃 Participan Otras     |                                    |            |      |                 |
|------------------------|------------------------------------|------------|------|-----------------|
| Unidades de Investigac | ion que intervienen en el Proyecto |            |      |                 |
| Tipo(*)                | Unidad Academica(*)                | Entidad(*) | Otro | Intervien en(*) |
| Facultad               |                                    |            |      |                 |
| Entidad Externa        | Seleccione                         |            |      | Seleccione      |

Figura: Selección de Facultad como Unidad de Investigación que interviene el laboratorio

 Unidad Académica: Permite seleccionar mediante una lista desplegable (Figura: Lista desplegable de Unidades Académicas que pueden intervenir en el laboratorio) la Facultad que interviene en el proyecto.

| 📑 Tildar si el proyed    | to nosee Evaluacion nor Otra Institucion                       | _        | 1 |            |      |                 |
|--------------------------|----------------------------------------------------------------|----------|---|------------|------|-----------------|
|                          | Seleccione                                                     | 4        |   |            |      |                 |
|                          | Facultad de Ciencias Exactas Químicas y Naturales - UNAM - NEA |          |   |            |      |                 |
|                          | SIN ESPECIFICAR - UNI - EX                                     |          |   |            |      |                 |
|                          | SIN ESPECIFICAR - LITORAL - CE                                 |          |   |            |      |                 |
|                          | Facultad de Trabajo Social - ENTRE RIOS - CE                   |          |   |            |      |                 |
|                          | SIN ESPECIFICAR - UBA - MT                                     |          |   |            |      |                 |
| Participan otras Unidade | SIN ESPECIFICAR - LA PLATA - BO                                |          |   |            |      |                 |
|                          | SIN ESPECIFICAR - CORDOBA - CO                                 |          |   |            |      |                 |
|                          | SIN ESPECIFICAR - COMAHUE - SUR                                |          |   |            |      |                 |
| Participan Otras         | SIN ESPECIFICAR - LUJAN - BO                                   |          |   |            |      |                 |
|                          | SIN ESPECIFICAR - CENTRO - BO                                  |          |   |            |      |                 |
|                          | SIN ESPECIFICAR - UNNE - NEA                                   |          |   |            |      |                 |
|                          | Eacultad de Earmacia y Bioquímica - LIBA - MT                  |          |   |            |      |                 |
|                          |                                                                |          |   |            |      |                 |
|                          |                                                                |          |   | <br>       |      |                 |
| Unidades de Investig     | Sin Especifican - Orm - Ex                                     |          |   |            |      |                 |
| lik taraasi 📻 KO         | Paculad Latinoamericana de Ciencias Sociales - ITBA - MT       |          |   |            |      |                 |
| 📮 Agregar 💻 🌄            | Organización de Estados Iberoamericanos - TIBA - MI            |          |   |            |      |                 |
| Tino(*)                  | SIN ESPECIFICAR - UNGS - MI                                    |          |   | Entidad(*) | Otro | Interviene enf  |
| Tipo(*)                  | SIN ESPECIFICAR - UNSM - MT                                    |          |   | Enduad(*)  | Out  | Three viewe en( |
| Facultad                 | SIN ESPECIFICAR - LA MATANZA - MT                              | <b>*</b> |   |            |      |                 |
|                          | Organizacion de Estados Iberoamericanos - ITBA - MT            | -        |   |            |      | Seleccione      |
| Entidad Externa          |                                                                |          |   |            |      |                 |
|                          |                                                                |          |   |            |      |                 |

Figura: Lista desplegable de Unidades Académicas que pueden intervenir en el laboratorio

 Intervienen en: Se debe especificar en que interviene la Unidad Académica Seleccionada.
 Pueden intervenir en: Financiación, Colaboración y ejecución, como se puede ver a modo de ejemplo en la Figura: Columna "Interviene en" en Unidades de Investigación.

| Unidades de Investigacion que intervienen en el Proyecto |                                                       |            |             |                                                           |   |  |
|----------------------------------------------------------|-------------------------------------------------------|------------|-------------|-----------------------------------------------------------|---|--|
| 👍 Agregar 🚘 🧐                                            |                                                       |            |             |                                                           |   |  |
| Tipo(*)                                                  | Unidad Academica(*)                                   | Entidad(*) | Otro        | Interviene en(*)                                          | П |  |
| <ul> <li>Facultad</li> <li>Entidad Externa</li> </ul>    | Organizacion de Estados Iberoamericanos - ITBA - MT 🔹 |            |             | Seleccione                                                |   |  |
|                                                          |                                                       | [          | <u>₩</u> Gu | Seleccione<br>Financiacion<br>a Colaboracion<br>Ejecucion |   |  |

Figura: Columna "Interviene en" en Unidades de Investigación

• Entidad Externa: Al tildar la opción Entidad Externa se habilita las siguientes columnas (Figura: Selección de Entidad Externa como Unidad de Investigación que interviene en el laboratorio) que deben completar:

| Unidades de Investigacion que intervienen en el Proyecto |                     |             |          |      |                 |  |  |  |
|----------------------------------------------------------|---------------------|-------------|----------|------|-----------------|--|--|--|
| 🖗 Agregat 💻 😒                                            |                     |             |          |      |                 |  |  |  |
| Tipo(*)                                                  | Unidad Academica(*) | Entidad(*)  |          | Otro | Intervien en(*) |  |  |  |
| Facultad                                                 |                     |             | 1        |      |                 |  |  |  |
| Entidad Externa                                          |                     | -Seleccione | <b>_</b> |      | Seleccione 1    |  |  |  |
|                                                          |                     |             |          |      |                 |  |  |  |

Figura: Selección de Entidad Externa como Unidad de Investigación que interviene en el laboratorio

✗ Entidad: Debe Seleccionar de la lista desplegable la Entidad que Interviene en el Laboratorio (Figura: Lista desplegable de la columna Entidad que interviene en el Laboratorio).

| Participan otras Unidades Ac                         | ademicas            | Seleccione                                                                                      |              |            |  |
|------------------------------------------------------|---------------------|-------------------------------------------------------------------------------------------------|--------------|------------|--|
|                                                      |                     | Consejo de Invest. Científicas de la Provincia de Bs As<br>Comisión Nacional de Energía Atómica |              |            |  |
| 🛃 Participan Otras 🛛                                 | 8                   | Consejo Nac. Invest. Científicas y Técnicas<br>Instituto Nacional de Tecnología Industrial      |              |            |  |
|                                                      |                     | Otro                                                                                            |              |            |  |
|                                                      |                     | Agencia Cordoba Ciencia                                                                         |              |            |  |
|                                                      |                     | Comisión Nacional de Actividades Espaciales                                                     |              |            |  |
|                                                      |                     | Instituto Nacional de Tecnología Agropecuaria                                                   |              |            |  |
| Unidades de Investigacion que intervienen en el Proy |                     | Universidad<br>No declarado                                                                     |              |            |  |
| 👍 Agregar 💻 🌌                                        |                     | Agencia Nacional de Promocion Científica y Tecnologica                                          |              |            |  |
| Tipo(*)                                              | Unidad Academica(*) | Ministerio Educación de la Nación<br>Ministerio de Ciencia, Tecnología e Inovación Productiva   | Otro Intervi | iene en(*) |  |
| Facultad                                             |                     | Ministerio Agricultura, Alimentacion y Medio Ambiente                                           |              |            |  |
| •Entidad Externa                                     |                     | Seleccione                                                                                      | Selec        | ccione 🝷   |  |
|                                                      |                     |                                                                                                 |              |            |  |

Figura: Lista desplegable de la columna Entidad que interviene en el Laboratorio

Si no encuentra la Entidad en la lista desplegable debe seleccionar la opción OTRO del listado de la columna Entidad y se habilita a la derecha una columna "Otro" donde debe cargar la Entidad deseada, como se señala en la Figura: Ingresar Otra Entidad en Entidades Externas.

| Unidades de Investigacion que intervienen en el Proyecto |                     |            |      |                 |  |  |  |  |
|----------------------------------------------------------|---------------------|------------|------|-----------------|--|--|--|--|
| 🖶 Agregar 🚞 🛂                                            |                     |            |      |                 |  |  |  |  |
| Tipo(*)                                                  | Unidad Academica(*) | Entidad(*) | Otro | Intervien en(*) |  |  |  |  |
| Facultad Entidad Externa                                 |                     | Orro       |      | Seleccione      |  |  |  |  |

Figura: Ingresar Otra Entidad en Entidades Externas

 Intervienen en: Se debe especificar en que interviene la Entidad Externa Seleccionada. Pueden intervenir en: Financiación, Colaboración y ejecución, como se puede ver a modo de ejemplo en la Figura: Columna "Interviene en" en Unidades de Investigación.

| Unidades de Investigacion que intervienen en el Proyecto |                                             |                                        |   |                                           |  |  |
|----------------------------------------------------------|---------------------------------------------|----------------------------------------|---|-------------------------------------------|--|--|
| 🖶 Agregar 📖 🛃                                            |                                             |                                        |   |                                           |  |  |
| Tipo(*)                                                  | Tipo(*) Unidad Academica(*) Entidad(*) Otro |                                        |   |                                           |  |  |
| <ul> <li>Facultad</li> <li>Entidad Externa</li> </ul>    |                                             | Comisión Nacional de Energía Atómica 🗸 |   | Seleccione                                |  |  |
|                                                          |                                             |                                        | Ŀ | Financiacion<br>Colaboracion<br>Ejecucion |  |  |

Figura: Columna "Interviene en" en Unidades de Investigación

## Paso 10: Guardar el Laboratorio

Para finalizar el proceso de carga del Laboratorio debe hacer clic en el botón Guardar, como se resalta en la Figura: Botón Guardar de Pantalla Cargar de Laboratorio.

| El lugar posee Evaluacion                 |                          |
|-------------------------------------------|--------------------------|
|                                           |                          |
| Tildar si el Laboratorio posee Evaluacion |                          |
|                                           |                          |
|                                           |                          |
|                                           |                          |
| 🖞 Participan Otras 🛛 📄                    |                          |
|                                           |                          |
|                                           |                          |
|                                           |                          |
|                                           | Guardar <u>O</u> ancelar |

Figura: Botón Guardar de Pantalla Cargar de Laboratorio

Una vez guardado correctamente el Laboratorio el sistema emite un mensaje de notificación de guardado y además recuerda que se deben asignar el Director y Codirector dentro del requisito Equipo, como se puede visualizar en la Figura: Mensaje de Confirmación de Guardado y Asignación de directores.

|                                                                                                    | 1 |
|----------------------------------------------------------------------------------------------------|---|
| <br>Información 🛛 🕅                                                                                                    |   |
| <br><ul> <li>Recuerde asignar Director y Co-Director del Laboratorio</li> <li>Los datos se han guardado de manera exitosa</li> </ul> |   |
| Aceptar                                                                                                    |   |

Figura: Mensaje de Confirmación de Guardado y Asignación de directores

Al hacer clic en el botón Aceptar del Mensaje el Sistema lo envía a la pantalla de Laboratorios, donde se pueden visualizar todos los Laboratorios pertenecientes a la Unidad Académica logueada.

# Requisitos de carga de Laboratorio

Para continuar con el registro de requisitos del laboratorio cargado anteriormente, debe buscar mediante los filtros el Laboratorio y hacer clic en el botón Editar como se puede ver en la Figura:

Botón Editar de Requisitos de Laboratorio. Podrá visualizarlo siempre y cuando el usuario logueado en el sistema sea integrante de alguno de los proyectos que integran el Laboratorio.

| gar de l | ar de Investigacion > Laboratorios |                               |                            |                 |          |          |                          |           |                           |                                                                                                    |        |
|----------|------------------------------------|-------------------------------|----------------------------|-----------------|----------|----------|--------------------------|-----------|---------------------------|----------------------------------------------------------------------------------------------------|--------|
|          | DESCARGAR IN                       | STRUCTIVO PARA                | LA CARGA DE LABORATORIOS : | CLIC AQUI       |          |          |                          |           |                           |                                                                                                    |        |
|          | Busqueda                           |                               |                            |                 |          |          |                          |           |                           |                                                                                                    |        |
|          | Columna                            |                               |                            | Condición Valor |          |          | Valor                    |           |                           |                                                                                                    |        |
|          | Codigo                             |                               |                            |                 | contiene | • •      |                          |           |                           |                                                                                                    | Ī      |
|          | Titulo                             |                               |                            |                 | contiene | • •      |                          |           |                           |                                                                                                    |        |
|          | Apellido y Nom                     | Nombres del Director contiene |                            |                 |          |          |                          | Ī         |                           |                                                                                                    |        |
| 2        |                                    |                               |                            |                 |          |          |                          |           |                           | The second second secon | iltrar |
|          | Laboratorios                       |                               |                            |                 |          |          |                          |           |                           |                                                                                                    |        |
|          | 📕 🛬 Az                             |                               |                            |                 |          |          |                          |           |                           |                                                                                                    |        |
|          | Codigo                             | Sigla 🔺                       | Titulo                     |                 | <b>*</b> | Director |                          | A.        | <ul> <li>Etapa</li> </ul> | A.¥                                                                                                    |        |
|          | 16/Q460-LAB                        | LAB-04-10 222                 | LABORATORIO 04-10-2019 222 |                 |          | SARASO   | LA-MARTA ELOEMIA ( C     | cat: III) | Acreditad                 | o                                                                                                    | •      |
|          | 16/Q455-LAB                        | Lab-07                        | LABORATORIO 07-08-2019     |                 |          |          |                          |           | Nuevo                     | 📝 Editar                                                                                                    | ~      |
|          | 16/Q456-LAB                        | lab-08                        | LABORATORIO 08-08-2018     |                 |          | LEÓN-M/  | ARÍA NATALIA ( Cat: III) |           | Evaluacio                 | n                                                                                                    | •      |
|          | 16/Q457-LAB                        | LAB-01                        | LABORATORIO 1 OCTUBRE      |                 |          |          |                          |           | Nuevo                     | 📝 Editar                                                                                                    | •      |

Figura: Botón Editar de Requisitos de Laboratorio

Para poder realizar el envío de un Laboratorio a ser evaluado deben completarse todos los requisitos obligatorios, el sistema informa en las columna Completo si el requisito fue completado por el administrativo y en la columna Obligatorio si éste requisito tiene carácter obligatorio o es opcional, como se resalta en la Figura: Columnas Completo y Obligatorio en Requisitos de Carga de Laboratorio.

| Director :              |      |                 |          |                         |   |          |             |     |               |
|-------------------------|------|-----------------|----------|-------------------------|---|----------|-------------|-----|---------------|
|                         |      |                 |          |                         |   |          |             | _   |               |
| Nombre                  | A.T. | Formato archivo | <b>*</b> | Archivo presentado      |   | Completo | Obligatorio | A.4 |               |
| Equipo                  |      |                 |          |                         |   | NO       | SI          |     | €) <u>C</u> a |
| Equipamiento            |      |                 |          |                         |   | NO       | SI          |     | <u>⊖ С</u> а  |
| Datos Laboratorio       |      |                 |          |                         |   | NO       | SI          |     | 🕞 <u>C</u> a  |
| Grupos de Investigacion |      |                 |          |                         |   | NO       | SI          |     | €) <u>C</u> a |
|                         |      |                 | E        | Encontrados 4 registros | l |          |             |     |               |

Figura: Columnas Completo y Obligatorio en Requisitos de Carga de Laboratorio.

# Requisitos de Laboratorio

# Requisito Datos de Laboratorio

Para completar el requisito Datos Laboratorio debe hacer clic en el botón cargar como se resalta en la Figura: Botón Cargar de Requisito Datos Laboratorio en Carga de Laboratorio.

| Investigacion > Laboratorios                                                                                              |     |                 |     |                         |    |          |                |                   |
|----------------------------------------------------------------------------------------------------|-----|-----------------|-----|-------------------------|----|----------|----------------|-------------------|
| DESCARGAR INSTRUCTIVU PARA LA CARGA DE LABORATORIOS : CLIC AQUI<br>Laboratorio : LABORATORIO DE PRUEBA 2020<br>Director : |     |                 |     |                         |    |          |                |                   |
| Requsitos a completar                                                                                                    |     |                 |     |                         |    |          |                |                   |
| 🔀 🐋 Az                                                                                                    |     |                 |     |                         |    |          |                |                   |
| Nombre                                                                                                    | A.¥ | Formato archivo | A.V | Archivo presentado      | A. | Completo | ▲▼ Obligatorio | A.V.              |
| Equipo                                                                                                    |     |                 |     |                         |    | NO       | SI             | 🕞 <u>C</u> arga   |
| Equipamiento                                                                                                    |     |                 |     |                         |    | NO       | SI             | 🔁 <u>C</u> arga   |
| Datos Laboratorio                                                                                                    |     |                 |     |                         |    | NO       | SI             | 🕞 <u>C</u> arga   |
| Grupos de Investigacion                                                                                                   |     |                 |     |                         |    | NO       | SI             | 🕤 <u>C</u> arga   |
|                                                                                                    |     |                 |     | Encontrados 4 registros |    |          |                |                   |
|                                                                                                    |     |                 |     |                         |    |          |                |                   |
|                                                                                                    |     |                 |     |                         |    |          |                | S <u>C</u> ancela |

Figura: Botón Cargar de Requisito Datos Laboratorio en Carga de Laboratorio

Luego de hacer clic en el botón cargar (Figura: Botón Cargar de Requisito Datos Laboratorio en Carga de Laboratorio se visualiza la pantalla con los datos del Laboratorio cargados anteriormente, debe verificar los datos, modificar alguno si lo considera y para finalizar debe hacer clic en el botón Guardar, como se resalta en la Figura: Botón Guardar de Pantalla Cargar de Laboratorio.

| El lugar posee Evaluacion                 |                 |           |  |  |  |  |  |
|-------------------------------------------|-----------------|-----------|--|--|--|--|--|
| Tildar si el Laboratorio posee Evaluacion |                 |           |  |  |  |  |  |
|                                           |                 |           |  |  |  |  |  |
| 🖞 Participan Otras 🛛 📄                    |                 |           |  |  |  |  |  |
|                                           |                 |           |  |  |  |  |  |
|                                           | <u>G</u> uardar | Scancelar |  |  |  |  |  |

Figura: Botón Guardar de Pantalla Cargar de Laboratorio

Para volver a la lista de requisitos debe hacer clic en el botón Volver a Items (Figura: Botón Volver a Items en Requisito Datos de Laboratorio en Laboratorio).

| El lugar posee Evaluacion                 |                    |
|-------------------------------------------|--------------------|
| Tildar si el Laboratorio posee Evaluacion |                    |
|                                           |                    |
| 付 Participan Otras 🛛 📄                    |                    |
|                                           |                    |
| € <u>V</u> olver a Items                  | Guardar 🚫 Cancelar |

Figura: Botón Volver a Items en Requisito Datos de Laboratorio en Laboratorio

Al Guardar el Requisito Datos Laboratorio figura completo, como puede ver en la Figura: Requisito Datos Laboratorio completo.

|                                                                                          | ·                                    |                    |            |             |                    |  |  |  |
|------------------------------------------------------------------------------------------|--------------------------------------|--------------------|------------|-------------|--------------------|--|--|--|
| DESCAROAR INSTRUCTIVO PAPA LA CAR<br>Laboratorio : LABORATORIO DE PRUEBA 2<br>Director : | IGA DE LABORATORIOS ; CLIC A<br>1020 | QUI                |            |             |                    |  |  |  |
| Requsitos a completar                                                                    |                                      |                    |            |             |                    |  |  |  |
| 🔀 🗙 Az                                                                                   |                                      |                    |            |             |                    |  |  |  |
| Nombre                                                                                   | <ul> <li>Formato archivo</li> </ul>  | Archivo presentado | Completo 🔺 | Obligatorio |                    |  |  |  |
| Equipo                                                                                   |                                      |                    | NO         | SI          | 🕞 <u>C</u> argar   |  |  |  |
| Equipamiento                                                                             |                                      |                    | NO         | SI          | 🜔 <u>C</u> argar   |  |  |  |
| Datos Laboratorio                                                                        |                                      |                    | SI         | SI          | 🜔 <u>C</u> argar   |  |  |  |
| Grupos de Investigacion                                                                  |                                      |                    | NO         | SI          | 🕞 <u>C</u> argar   |  |  |  |
|                                                                                          | Encontrados 4 registros              |                    |            |             |                    |  |  |  |
|                                                                                          |                                      |                    |            |             |                    |  |  |  |
|                                                                                          |                                      |                    |            |             | S <u>C</u> ancelar |  |  |  |

Figura: Requisito Datos Laboratorio completo.

# Requisito Grupos de Investigación

Para completar el requisito Grupos de Investigación debe hacer clic en el botón cargar como se resalta en la Figura: Botón Cargar de Requisito Grupos de Investigación en Carga de Laboratorio.

|                                                                        |                         |                        |           |                         | · |          |                |      |                    |
|------------------------------------------------------------------------|-------------------------|------------------------|-----------|-------------------------|---|----------|----------------|------|--------------------|
| DESCARGAR INSTRUCTIVO PA<br>Laboratorio : LABORATORIO DE<br>Director : | RA LA CARC<br>PRUEBA 20 | A DE LABORATORIO<br>20 |           | QUI                     |   |          |                |      |                    |
| Requsitos a completar                                                  |                         |                        |           |                         |   |          |                |      |                    |
| 🔁 🐋 Az                                                                 |                         |                        |           |                         |   |          |                |      |                    |
| Nombre                                                                 | A.                      | Formato archivo        | <b>AV</b> | Archivo presentado      |   | Completo | ▲▼ Obligatorio | A.V. |                    |
| Equipo                                                                 |                         |                        |           |                         |   | NO       | SI             |      | 🕞 <u>C</u> argar   |
| Equipamiento                                                           |                         |                        |           |                         |   | NO       | SI             |      | 📀 <u>C</u> argar   |
| Datos Laboratorio                                                      |                         |                        |           |                         |   | SI       | SI             |      | 🕞 <u>C</u> argar   |
| Grupos de Investigacion                                                |                         |                        |           |                         |   | NO       | SI             |      | 🕞 <u>C</u> argar   |
|                                                                        |                         |                        | F         | Encontrados 4 registros |   |          |                |      |                    |
|                                                                        |                         |                        |           |                         |   |          |                |      |                    |
|                                                                        |                         |                        |           |                         |   |          |                |      | S <u>C</u> ancelar |

Figura: Botón Cargar de Requisito Grupos de Investigación en Carga de Laboratorio

Luego de hacer clic en el botón cargar (Figura: Botón Cargar de Requisito Grupos de Investigación en Carga de Laboratorio) se visualiza la pantalla de Grupos de Investigación, como se puede ver en la Figura: Pantalla Grupos de Investigación cargados, que permite ingresar los programas o actividades que conforman el Laboratorio.

| DESCARDAR INSTRUCTIVO PARA LA CARGA DE LABORATORIDA : CLIC AQUI<br>Laboratorio : LABORATORIO DE PRUEBA 2020 |                                                 |
|----------------------------------------------------------------------------------------------------|-------------------------------------------------|
| Director :                                                                                                  |                                                 |
| Grupos de Investigacion                                                                                     |                                                 |
| No hay grupos de investigación declarados                                                                   |                                                 |
|                                                                                                    | 🙎 <u>A</u> gregar Grupo 📑 <u>A</u> gregar Otros |
| € Volver a Items                                                                                            | S Cancelar                                      |

Figura: Pantalla Grupos de Investigación cargados

#### Agregar Grupos de Investigación

Para agregar Programas o Actividades que conforman el Laboratorio debe:

 ✗ Hacer clic en el botón Agregar Grupo, como se resalta en la Figura: Botón Agregar Grupo en Pantalla Grupos de Investigación cargados.

| e | Investigación > Caboratorios                                     |                 |                    |
|---|------------------------------------------------------------------|-----------------|--------------------|
|   | DESCARGAR INISTRUCTIVO PARA LA CARGA DE LARORATORIOS : CLIC AQUI |                 |                    |
|   | Laboratorio : LABORATORIO DE PRUEBA 2020                         |                 |                    |
|   | Director :                                                       |                 |                    |
|   | Grupos de Investigacion                                          |                 |                    |
|   | No hay grupos de investigación declarados                        |                 |                    |
|   |                                                                  | 🔒 Agregar Grupo | Agregar Otros      |
|   | Volver a Items                                                   |                 | S <u>C</u> ancelar |

Figura: Botón Agregar Grupo en Pantalla Grupos de Investigación cargados.

✗ Esto lo llevará a la pantalla para cargar Programas o Actividades de Investigación que conformarán el Laboratorio, como puede ver en la Figura: Pantalla de Programas o Actividades que conforman Laboratorio.

| Investigacion > Laboratorios                                   |                                                                   |
|----------------------------------------------------------------|-------------------------------------------------------------------|
| DESCARGAR INSTRUCTIV<br>Laboratorio : LABORATORI<br>Director : | D PRIA LA CARGA LE L'ABURA RIRIGS : CLIC AQUI<br>D DE PRUEBA 2020 |
| Grupos de Investigacion                                        |                                                                   |
| Tiene Programa?                                                | ©SI®No                                                            |
| <u>V</u> olver                                                 | <u>♦ Cancelar</u>                                                 |

Figura: Pantalla de Programas o Actividades que conforman Laboratorio

★ Debe Tildar la opción deseada en el Campo "Tiene Programa" (Figura: Campo Tiene programa en Pantalla de Programas o Actividades que conforman Laboratorio).

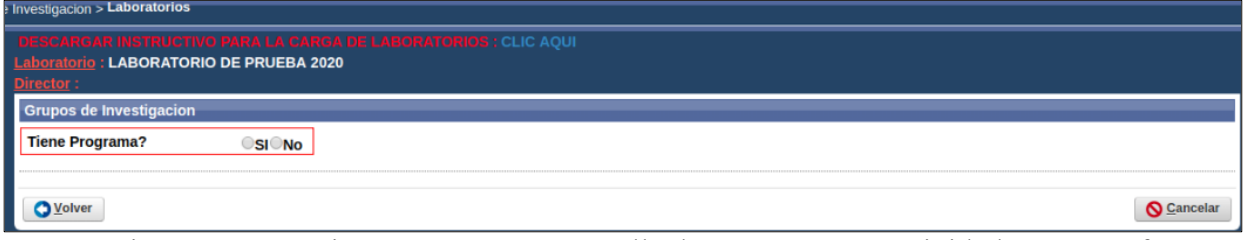

Figura: Campo Tiene programa en Pantalla de Programas o Actividades que conforman Laboratorio

SI Usted desea agregar uno o varios Programas que conforman el laboratorio debe tildar la opción SI, de lo contrario debe tildar la opción No, dependiendo su selección debe seguir las indicaciones siguientes:

• <u>Campo Tiene Programa Opción SI</u>  $\rightarrow$  Programas que conforman el Laboratorio:

| Investigación > Laboratorios                                         |                                                           |                   |  |  |  |  |  |  |
|----------------------------------------------------------------------|-----------------------------------------------------------|-------------------|--|--|--|--|--|--|
| DESCARGAR INSTRUCTIVO R<br>Laboratorio : LABORATORIO D<br>Director : | ARA LA CARDA DE LABURATORIDE : CLIC AQUI<br>E PRUEBA 2020 |                   |  |  |  |  |  |  |
| Grupos de Investigacion                                              | Grupos de Investigacion                                   |                   |  |  |  |  |  |  |
| Tiene Programa?                                                      | ■SI®No                                                    |                   |  |  |  |  |  |  |
| Seleccione Programa (*)                                              |                                                           |                   |  |  |  |  |  |  |
|                                                                      |                                                           |                   |  |  |  |  |  |  |
|                                                                      |                                                           | Guardar Scancelar |  |  |  |  |  |  |

Figura: Campo Tiene programa Opción SI en Pantalla de Programas o Actividades

 Al hacer clic en la opción Si del Campo "Tiene Programa" se habilita el campo "Seleccione Programa" como se resalta en la Figura: Campo "Tiene Programa SI" y campo de Selección de Programa habilitado.

| DESCARGAR INSTRUCTIVO FARA LA CARGA DE LABORATORIOS - CLIC AQUI |                    |
|-----------------------------------------------------------------|--------------------|
| Laboratorio : LABORATORIO DE PRUEBA 2020                        |                    |
|                                                                 |                    |
| Grupos de Investigacion                                         |                    |
| Tiene Programa?                                                 |                    |
| Seleccione Programa (*)                                         |                    |
|                                                                 |                    |
| QVolver                                                         | Guardar O Cancelar |

Figura: Campo "Tiene Programa SI" y campo de Selección de Programa habilitado

 Debe hacer clic en el botón de selección del campo "Seleccione Programa" para buscar el Programa que conforma el Laboratorio, como se puede ver resaltado en la Figura: botón selección del campo Seleccione Programa.

| DEBCARGAR INSTRUCTIVO<br>aboratorio : LABORATORIO<br>Director : | PARA LA GARGÀ DE LABORATORIOS - CLIC AQUI<br>DE PRUEBA 2020 |   |                   |
|-----------------------------------------------------------------|-------------------------------------------------------------|---|-------------------|
| Grupos de Investigacion                                         |                                                             |   |                   |
| Tiene Programa?<br>Seleccione Programa (*)                      | €SI©No                                                      | 1 |                   |
| OVolver                                                         |                                                             |   | Guardar Scancelar |

Figura: botón selección del campo Seleccione Programa

3) En la ventana emergente debe localizar el Programa deseado. Puede hacerlo mediante los filtros y una vez localizado debe hacer clic en el botón de selección situado a la

derecha de cada Programa, además en la columna "pertenece a" puede ver los códigos de las actividades de investigación si el programa estuviera asociado a otras como se resalta en la Figura: Filtros y botón selección de Programa en ventana emergente.

|         |        | i Sa  | aspi-muleto      | .sgcyt.unam.edu.ar/apl                                                                                                    | icacion.php?ah=st@              | 0e06/3466              | e062.23   | /16283&a | ai=saspi%/   | C%/C1060000                   | )36&tc              | Q                              |
|---------|--------|-------|------------------|----------------------------------------------------------------------------------------------------|---------------------------------|------------------------|-----------|----------|--------------|-------------------------------|---------------------|--------------------------------|
| atorios |        | Selec | cion activid     | lad investigacion                                                                                                    |                                 |                        |           |          |              |                               |                     |                                |
|         |        |       | n                |                                                                                                    |                                 |                        |           |          |              |                               |                     |                                |
| KUCIIV  | O PARA |       | Dusqueua         | out:1                                                                                                    |                                 | 1 M 1                  |           |          |              |                               |                     |                                |
|         |        |       | Codigo           | Condicion                                                                                                    | contiene 👻                      | Valor                  |           |          |              |                               | (m)                 | Filtros para                   |
|         |        |       | Director         |                                                                                                    | contiene 🔻                      |                        |           | _        |              |                               |                     | localizar los                  |
| 9       | ● si ⊂ |       | Titulo           |                                                                                                    | contiene 👻                      |                        |           |          |              |                               |                     | programac                      |
| ,       |        |       | Fecha Inicio     |                                                                                                    | es igual a 🔻                    |                        |           |          |              |                               | Î                   |                                |
|         |        |       | Fecha Fin        |                                                                                                    | es igual a 🔻                    |                        |           |          |              |                               | Î                   | 📙 <u>G</u> uarda               |
| 202     |        |       |                  |                                                                                                    |                                 |                        |           |          |              |                               | Filtrar             |                                |
|         | pru    |       | 📜 🐋 Az           |                                                                                                    |                                 |                        |           |          |              |                               |                     | Seleccionar el<br>programa que |
|         |        |       |                  |                                                                                                    |                                 |                        | Periodo   | •        |              |                               |                     | desea incluir al               |
|         |        |       | Codigo 🔺 🔻       | Titulo                                                                                                    | A.7                             | Director               | Inicio Fi | Clase 🔺  | Estado 🔺     | Pertenece a                   | A.                  | aboratorio                     |
| -       |        |       | 16/D206-<br>PR   | ARTE Y DISEÑO EN TERRITOR                                                                                                    | IOS CONTEMPORÁNEOS              |                        |           | Program  | a Acreditado |                               | <ul><li>✓</li></ul> |                                |
| 202     | ~~~~~  |       | 16/Q1166-<br>PRI | UTILIZACIÓN DE ENZIMAS Y I<br>PARA LA INNOVACION EN PRO<br>BIOTECNOLÓGICOS AMIGABL                                                                                                    | VICROORGANISMOS<br>OCESOS<br>ES | Zapata, Pedro<br>Darío |           | Program  | a Acreditado | 16/Q1325-<br>INST 16/H1231-L4 |                     | dica actividades               |
|         | - Y. I |       | 16/H1141-<br>PRI | PROGRAMA DE SEMIÓTICA                                                                                                    |                                 | Camblong,<br>Ana Maria |           | Program  | a Acreditado | 16/P106-LAB                   | a:                  | signado los                    |
|         |        |       |                  |                                                                                                    | Enco                            | ntrados 3 regist       | ros       |          |              |                               | - p                 | rogramas                       |
|         |        |       |                  |                                                                                                    |                                 |                        |           |          |              |                               |                     |                                |
|         |        |       |                  | ана стана стана стана стана стана стана стана стана стана стана стана стана стана стана стана стана стана стана<br>Стана стана стана стана стана стана стана стана стана стана стана стана стана стана стана стана стана стана стан |                                 |                        |           |          |              |                               |                     |                                |

Figura: Filts

Figura: Filtros y botón selección de Programa en ventana emergente

4) Al seleccionar un Programa se puede ver en el campo "Seleccione Programa" el nombre del Programa, como puede ver a modo de ejemplo en la "Figura: carga de Programa en Grupo de Investigación".

| Lugar de Investigacion > Labora<br>DESCARGAR INSTRUCTIVO<br>aboratorio : LABORATORIO | onos<br>PARA LA CARGA DE LABORATORIOS : CLIC AQUI<br>DE PRUEBA 2020 |                   |
|--------------------------------------------------------------------------------------|---------------------------------------------------------------------|-------------------|
| Grupos de Investigacion                                                              |                                                                     |                   |
| Tiene Programa?                                                                      | ®SI©No                                                              |                   |
| Seleccione Programa (*)                                                              | PRUEBA DE PROGRAMA                                                  |                   |
| <u>V</u> olver                                                                       |                                                                     | Guardar Scancelar |

Figura: carga de Programa en Grupo de Investigación

5) Para guardar el Programa como grupo de Investigación debe hacer clic en el botón Guardar como se muestra en la Figura: botón Guardar de carga de Programa en Grupo de Investigación.

| DE SCARGAR INSTRUCTIVO<br>aboratorio : LABORATORIO<br>irrector : | MRA LA CARGA DE LARGINATORIDE: CLIC AQUI<br>DE PRUEBA 2020 |                  |
|------------------------------------------------------------------|------------------------------------------------------------|------------------|
| Grupos de Investigacion                                          |                                                            |                  |
| Tiene Programa?                                                  | ●SI No                                                     |                  |
| Seleccione Programa (*)                                          | PRUEBA DE PROGRAMA                                         | 2                |
|                                                                  |                                                            |                  |
| O Volver                                                         |                                                            | Guardar Scancela |

Figura: botón Guardar de carga de Programa en Grupo de Investigación

6) Luego de hacer clic en el botón guardar el sistema informa mediante un mensaje que se ha guardado correctamente, como se puede ver en la Figura: Mensaje de Información de guardado correcto de Programa en Grupos de Investigación. Al aceptar el mensaje de Información (Figura: Mensaje de Información de guardado correcto de Programa en Grupos de Investigación) en la pantalla de Grupos de Investigaciones cargados figura el programa cargado recientemente, como se muestra a modo de ejemplo en la Figura: Programa cargado en Grupos de Investigación.

| CLIC AQUI                                     |  |
|-----------------------------------------------|--|
| Información 🛛 🕅                               |  |
| 1 Los datos se han guardado de manera exitosa |  |
| Aceptar                                       |  |
|                                               |  |

Figura: Mensaje de Información de guardado correcto de Programa en Grupos de Investigación

| Laboratorio : LABORATORIO DE PRUEBA 2020    |                    |
|---------------------------------------------|--------------------|
| Director :                                  |                    |
| Grupos de Investigacion                     |                    |
|                                             |                    |
| Grupo: Grupo 1                              |                    |
| Programa - 16/Q416-PRI - PRUEBA DE PROGRAMA | Ĩ                  |
|                                             | Agregar Grupo      |
| <b>€</b> <u>V</u> olver a Items             | S <u>C</u> ancelar |

Figura: Programa cargado en Grupos de Investigación

• <u>Campo Tiene Programa Opción NO</u> → Actividades que conforman el Laboratorio:

| DESCARGAR INDERNATIVO PARA LA CARGA DE LABORIATORIOS . CLIC AQUI<br>Laboratorio : LABORATORIO DE PRUEBA 2020 |                           |
|----------------------------------------------------------------------------------------------------|---------------------------|
| Grupos de Investigacion                                                                                      |                           |
| Tiene Programa?                                                                                              |                           |
| Actividades de Investigacion                                                                                 |                           |
| Seleccione Actividad(*)                                                                                      | Informe Fina<br>Aprobado? |

Figura: Campo Tiene programa Opción NO en Pantalla de Programas o Actividades

1) Al hacer clic en el opción No del Campo "Tiene Programa" se habilita la sección Actividades de Investigación, que consta de un campo obligatorio donde debe seleccionar por lo menos una Actividad de Investigación que conformará el Laboratorio como se resalta en la Figura: Campo "Tiene Programa NO" y Sección Actividad de Investigación habilitada.

| Grupos de Investigacion      |           | <br> |     | <br>                    |       |
|------------------------------|-----------|------|-----|-------------------------|-------|
| Tiene Programa?              | ⊖ SI ● No |      |     |                         |       |
| Actividades de Investigacion |           |      |     |                         |       |
| 👍 Agregar 💻 🍤                |           |      |     |                         |       |
| Seleccione Actividad(*)      |           |      | ⊿ ≜ | Informe Final Aprobato? |       |
| <u>O</u> volver              |           |      |     | Guardar O Cance         | elar: |

Figura: Campo "Tiene Programa NO" y Sección Actividad de Investigación habilitada.

 Debe hacer clic en el botón de selección de cada fila de Selección de Actividad para buscar la Actividad que conforma el Laboratorio, como se puede ver resaltado en la Figura: botón selección de campo Seleccione Actividad.

| Director .                   |       |     |      |
|------------------------------|-------|-----|------|
| Grupos de Investigacion      |       |     |      |
| Tiene Programa?              | SIENo |     |      |
|                              |       |     |      |
| Actividades de Investigación | 1     |     |      |
|                              |       |     | Info |
| Seleccione Actividad(*)      |       |     | Apn  |
|                              |       | 🔬 📩 |      |
|                              |       | / 📥 |      |

Figura: botón selección de campo Seleccione Actividad

3) En la ventana emergente debe localizar la Actividad de Investigación deseada. Puede hacerlo mediante los filtros y una vez localizada debe hacer clic en el botón de selección situado a la derecha de cada Actividad, además en la columna "pertenece a" puede ver los códigos de las actividades de investigación si el programa estuviera asociado a otras como se resalta en la Figura: Filtros y botón selección de Actividades de Investigación en ventana emergente.

| atori | C SA | saspi-mule      | on actividad investigad                                                                                     | ar/aplicacio                                  | n.php?   | ah   | =st60e11        | fefc408f5.5               | 41528368     | ai=saspi%7C%    | 7 Q                 |                            |
|-------|------|-----------------|----------------------------------------------------------------------------------------------------|-----------------------------------------------|----------|------|-----------------|---------------------------|--------------|-----------------|---------------------|----------------------------|
|       | Sele | ccion activ     | vidad investigacio                                                                                          | n                                             | p.ip.i   |      |                 |                           |              |                 |                     |                            |
|       |      | Busqueda        |                                                                                                    |                                               |          |      |                 |                           |              |                 |                     |                            |
|       |      | Columna         | Condición                                                                                                   |                                               | Val      | or   |                 |                           |              |                 |                     |                            |
|       |      | Codigo          |                                                                                                    | contiene                                      | • I      |      |                 |                           |              | Ī               |                     |                            |
| acion |      | Director        | [                                                                                                    | contiene                                      | •        |      |                 |                           |              | Ī               |                     |                            |
|       |      | Titulo          | [                                                                                                    | contiene                                      | •        |      |                 |                           |              | Ī               |                     | iltros ———                 |
|       |      | Fecha Inicio    |                                                                                                    | es igual a                                    | •        |      |                 |                           |              | Ī               |                     |                            |
|       |      | Fecha Fin       |                                                                                                    | es igual a                                    | •        |      |                 | -                         |              | Ĩ               |                     |                            |
|       |      |                 |                                                                                                    |                                               |          |      |                 |                           |              | Teiltrar        |                     |                            |
|       |      | , 🗙 🗸           |                                                                                                    |                                               |          |      |                 |                           |              |                 | 1                   |                            |
|       |      | Codigo 🔺        | Titulo 🔺                                                                                                    | Director                                      | Inicio 4 | Peri | iodo<br>Fin 🔺 🔻 | Clase 🔺                   | Estado 🔺     | Pertenece a     |                     |                            |
|       |      | 16/I121         | ANÁLISIS PROSPECTIVO<br>DE LOS RECURSOS DEL<br>DEPARTAMENTO OBERÁ<br>PROVINCIA DE<br>MISIONES               | MICHALUS-<br>Juan Carlos (<br>Cat: II)        | 01/01/20 | 15   | 31/12/2018      | Proyecto<br>investigacior | n Acreditado | 16/P106-<br>LAB | Acti<br>la q<br>enc | vidad a<br>ue se<br>uentra |
|       |      | 16/Q1175-<br>PI | NUEVAS MATERIAS<br>PRIMAS Y<br>OPTIMIZACIÓN DE LAS<br>PROPIEDADES<br>FISICOQUÍMICAS DE<br>BRODUCTOS DE DUDA | GAVAZZO-<br>GRACIELA<br>BEATRIZ (<br>Cat: II) | 01/01/20 | 19   | 31/12/2021      | Proyecto<br>investigacior | n Acreditado | ~               | S<br>A              | eleccionar la<br>ctividad  |

Figura: Filtros y botón selección de Actividades de Investigación en ventana emergente

4) Al seleccionar una Actividad se puede ver en el campo "Seleccione Actividad" el nombre de la Actividad Seleccionada, como puede ver a modo de ejemplo en la "Figura: carga de Actividad de Investigación en Grupo de Investigación".

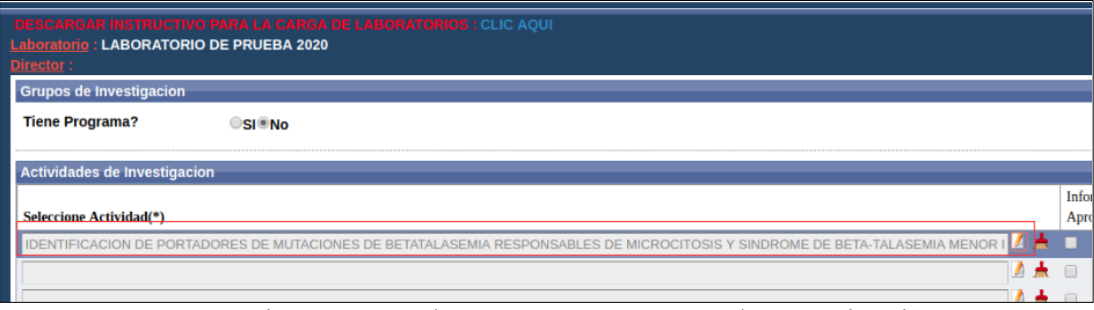

Figura: carga de Programa en Grupo de Investigación

5) Opcionalmente puede agregar más actividades de investigación haciendo clic en el botón Agregar y luego repetir el paso 2 y 3. Una vez cargadas las actividades que conformaran el Laboratorio debe hacer clic en el botón Guardar como se muestra en la Figura: Actividades Cargadas y botón Guardar de carga de Actividades de Investigación en Grupo de Investigación.

| rescandar inetrilectivo para la carga de laboratorido". Clic aqui<br>aboratorio : Laboratorio de prueba 2020<br>irretor :                                                                                                    |                            |
|----------------------------------------------------------------------------------------------------|----------------------------|
| Grupos de Investigacion                                                                                                    |                            |
| Tiene Programa? OSI®No                                                                                                    |                            |
|                                                                                                    |                            |
| Actividades de Investigación                                                                                                    |                            |
| Seleccione Actividad(*)                                                                                                    | Informe Final<br>Aprobado? |
|                                                                                                    |                            |
| IDENTIFICACION DE PORTADORES DE MUTACIONES DE BETATALASEMIA RESPONSABLES DE MICROCITOSIS Y SINDROME DE BETA-TALASEMIA MENOR I 🗴 📥                                                                                                    |                            |
| IDENTIFICACION DE PORTADORES DE MUTACIONES DE BETATALASEMIA RESPONSABLES DE MICROCITOSIS Y SINDROME DE BETA-TALASEMIA MENOR I 🆄 🗍                                                                                                    |                            |
| IDENTIFICACION DE PORTADORES DE MUTACIONES DE BETATALASEMIA RESPONSABLES DE MICROCITOSIS Y SINDROME DE BETA-TALASEMIA MENOR I 🗴 🗍<br>PRUEBA PILOTO DE UTILIZACIÓN DE PROTOCOLO DE FENOTIPO AMPLIADO EN PACIENTES CON FISURAS ORALES DEL GIFLAP, MISIONES 🏠 📩<br>Flujo génico y deriva genética como procesos que moldean la estructura genética espacial de las poblaciones: un estudio en las poblaciones fragmentadas de curupay i 🖍 |                            |

Figura: Actividades Cargadas y botón Guardar de carga de Actividades de Investigación en Grupo de Investigación.

6) Luego de hacer clic en el botón guardar el sistema informa mediante un mensaje que se ha guardado correcto, como se puede ver en la Figura: Mensaje de Información de guardado correcto de Actividades de Investigación en Grupos de Investigación. Al aceptar el mensaje de Información en la pantalla de Grupos de Investigaciones cargados figura el programa cargado recientemente, como se muestra a modo de ejemplo en la Figura: Programa cargado en Grupos de Investigación.

| Información                                   | $\times$ |
|-----------------------------------------------|----------|
| 1 Los datos se han guardado de manera exitosa |          |
| Aceptar                                       |          |

Figura: Mensaje de Información de guardado correcto de Actividades de Investigación en Grupos de Investigación

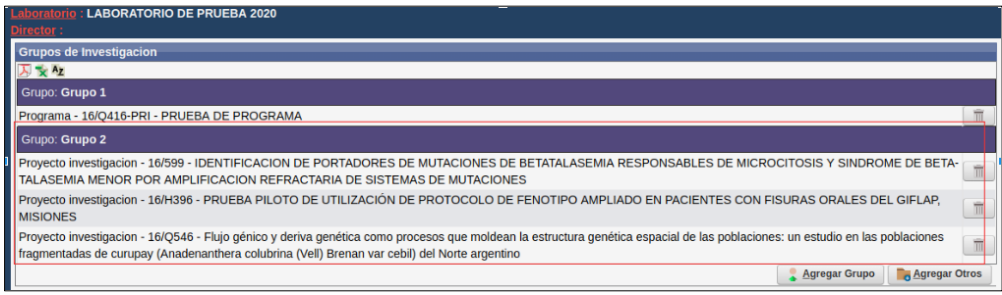

Figura: Actividades de Investigación cargadas en Grupos de Investigación

#### Agregar Actividades Individuales (Sin grupo)

Para realizar la carga de Actividades de Investigación adicionales debe seguir los siguientes pasos:

1) Hacer clic en el botón "Agregar Otros" como se resalta en la Figura: Botón "Agregar Otros" en Requisito Grupos de Investigación de Laboratorio.

| DESE ARGAR INSTRUCTIVO PARA LA CARCA DE LARORATORIZE: CLIC AQUI<br>Laboratorio : Laboratorio de prueba 2020<br>Director :                                                                                                    |       |
|----------------------------------------------------------------------------------------------------|-------|
| Grupos de Investigacion                                                                                                    |       |
|                                                                                                    |       |
| Grupp 1 Grupp 1 Grupp | -     |
| Grupo 2                                                                                                    |       |
| Proyecto investigacion - 16/599 - IDENTIFICACION DE PORTADORES DE MUTACIONES DE BETATALASEMIA RESPONSABLES DE MICROCITOSIS Y SINDROME DE BETA-<br>TALASEMIA MENOR POR AMPLIFICACION REFRACTARIA DE SISTEMAS DE MUTACIONES                                                                                                    | Ī     |
| Proyecto investigacion - 16/H396 - PRUEBA PILOTO DE UTILIZACIÓN DE PROTOCOLO DE FENOTIPO AMPLIADO EN PACIENTES CON FISURAS ORALES DEL GIFLAP,<br>MISIONES                                                                                                    | Ī     |
| Proyecto investigacion - 16/Q546 - Flujo génico y deriva genética como procesos que moldean la estructura genética espacial de las poblaciones: un estudio en las poblaciones<br>fragmentadas de curupay (Anadenanthera colubrina (Vell) Brenan var cebil) del Norte argentino                                                                                                    | Ī     |
| 😭 Agregar Grupo                                                                                                    | tros  |
| € Volver a Items                                                                                                    | celar |

Figura: Botón "Agregar Otros"

2) En la pantalla de carga de actividades debe hacer clic en el botón de Agregar para que se inserte una fila en la cual deberá cargar la actividad deseada, como se puede ver a modo de ejemplo en la Figura: Botón Agregar Fila y Fila insertada para cargar Actividad de Investigación.

| nvestigacion > Laboratorios                                    |                        |
|----------------------------------------------------------------|------------------------|
| DESCARGAR INSTRUCTIVO PARA LA CARGA DE LABORATORIOS. CLIC AQUI |                        |
| Laboratorio : LABORATORIO DE PRUEBA 2020                       |                        |
| Director :                                                     |                        |
| Actividades de Investigacion                                   |                        |
| 🛊 Agregar 💻 🧐                                                  |                        |
|                                                                | Informe Final          |
| Seleccione Actividad(*)                                        | Aprobado?              |
|                                                                | -                      |
|                                                                | rdar <u>S</u> cancelar |

Figura: Botón Agregar Fila y Fila insertada para cargar Actividad de Investigación

 Debe hacer clic en el botón de la fila insertada para buscar la Actividad que conforma el Laboratorio, como se puede ver resaltado en la Figura: botón selección de campo Seleccione Actividad.

| Investigacion > Laboratorios                                    |                          |
|-----------------------------------------------------------------|--------------------------|
| BESCARGAR INSTRUCTIVO PARA LA CARGA DE LABORATORIOS - CLIC AQUI |                          |
| LABORATORIO DE PRUEBA 2020                                      |                          |
| <u>Director</u> :                                               |                          |
| Actividades de Investigacion                                    |                          |
| 🖶 Agregar 💻 🥙                                                   |                          |
|                                                                 | Informe Final            |
| Seleccione Actividad(*)                                         | Aprobado?                |
|                                                                 |                          |
|                                                                 | ardar 🚫 <u>C</u> ancelar |

Figura: botón selección de campo Seleccione Actividad.

4) En la ventana emergente debe localizar la Actividad de Investigación deseada. Puede hacerlo mediante los filtros y una vez localizada debe hacer clic en el botón de selección situado a la derecha de cada Actividad, además en la columna "pertenece a" puede ver los códigos de las actividades de investigación si el programa estuviera asociado a otras, como se resalta en la Figura: Filtros y botón selección de Actividades de Investigación en ventana emergente.

| _            |                                                                                          |                                        |            |            |                           |              |                 |                                       |
|--------------|------------------------------------------------------------------------------------------|----------------------------------------|------------|------------|---------------------------|--------------|-----------------|---------------------------------------|
| Busqueda     |                                                                                          |                                        |            |            |                           |              |                 |                                       |
| Columna      | Condición                                                                                |                                        | Valor      |            |                           |              |                 |                                       |
| Codigo       |                                                                                          | contiene                               | •          |            | _                         |              | m               |                                       |
| Director     |                                                                                          | contiene                               | •          |            |                           |              | Ī               |                                       |
| Titulo       |                                                                                          | contiene                               | •          |            |                           |              | Ī               | Filtroe                               |
| Fecha Inicio |                                                                                          | es igual a                             | •          |            | -                         |              | Ī               | Filitos                               |
| Fecha Fin    |                                                                                          | es igual a                             | •          |            |                           |              | Ī               |                                       |
|              |                                                                                          |                                        |            |            |                           |              | <b>T</b> iltrar |                                       |
| 🔀 🛬 Az       |                                                                                          |                                        |            |            |                           |              |                 | 7                                     |
|              |                                                                                          |                                        | Pe         | riodo      |                           |              | A.V.            |                                       |
| Codigo 🔺 🕇   | Titulo 🔺                                                                                 | Director                               | Inicio 🔺 🔻 | Fin 🔺      | Clase 🔺                   | v Estado ▲v  | Pertenece a     |                                       |
| 16/I121 P    | NÁLISIS PROSPECTIVO<br>E LOS RECURSOS DEL<br>EPARTAMENTO OBERÁ<br>ROVINCIA DE<br>USIONES | MICHALUS-<br>Juan Carlos (<br>Cat: II) | 01/01/2015 | 31/12/2018 | Proyecto<br>investigacion | n Acreditado | 16/P106-<br>LAB | Actividad a<br>la que se<br>encuentra |

Figura: Filtros y botón selección de Actividades de Investigación en ventana emergente

5) Una vez cargadas la/s actividad/es adicional/es que desea que integren el Laboratorio debe hacer clic en el botón Guardar como se muestra en la Figura: Actividad Cargada y botón Guardar de carga de Actividades de Investigación en Otras Actividades.

| DESCARGAR INSTRUCTIVO PARA LA CARCA DE LABORATORIOS - CLIC AQUI<br>Laboratorio : LABORATORIO DE PRUEBA 2020                       |                       |
|----------------------------------------------------------------------------------------------------|-----------------------|
| Director :                                                                                                    |                       |
| Actividades de Investigacion                                                                                                    |                       |
| 💠 Agregar 🚍 💆                                                                                                    |                       |
|                                                                                                    | Informe Final         |
| Seleccione Actividad(*)                                                                                                    | Aprobado?             |
| IDENTIFICACION DE PORTADORES DE MUTACIONES DE BETATALASEMIA RESPONSABLES DE MICROCITOSIS Y SINDROME DE BETA-TALASEMIA MENOR I 🖌 🛧 | •                     |
| © ⊻olver                                                                                                    | rdar <u>S</u> ancelar |

Figura: Actividad Cargada y botón Guardar de carga de Actividades de Investigación en Otras Actividades

6) Luego de hacer clic en el botón guardar el sistema informa mediante un mensaje que se ha guardado correctamente, como se puede ver en la Figura: Mensaje de Información de guardado correcto de Actividades de Investigación en Otras Actividades. Al aceptar el mensaje de Información en la pantalla de Grupos de Investigaciones cargados figura la Actividad cargada recientemente, como se muestra a modo de ejemplo en la Figura: Actividad cargada en Grupos de Investigación.

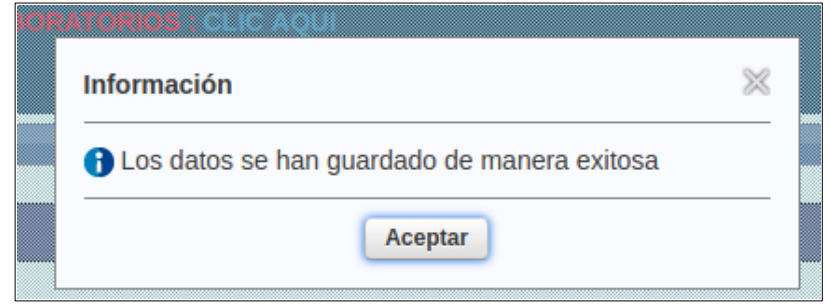

Figura: Mensaje de Información de guardado correcto de Actividades de Investigación en Otras Actividades

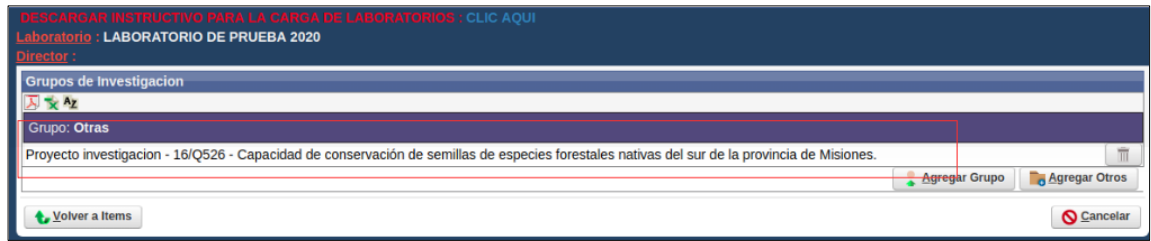

Figura: Actividad cargada en Grupos de Investigación "Otras Actividades"

7) Luego de cargar todas los Grupos de Investigación debe hacer clic en el botón Volver a Items para continuar con la carga de los demás Requisitos, como se puede ver resaltada en la Figura: Grupo de Investigación cargado y botón Volver a Items en Requisito Grupo de Investigación.

| MESCARCAR INSTRUCTIVO PARA LA CARGA DE LARGRATORIOS - CLIC AQUI<br>Laboratorio : LABORATORIO DE PRUEBA 2020                                  |                   |                           |
|----------------------------------------------------------------------------------------------------|-------------------|---------------------------|
| Director :                                                                                                    |                   |                           |
| Grupos de Investigacion                                                                                                    |                   |                           |
| <b>万变</b> 检                                                                                                    |                   |                           |
| Grupo: <b>Otras</b>                                                                                                    |                   |                           |
| Proyecto investigacion - 16/Q526 - Capacidad de conservación de semillas de especies forestales nativas del sur de la provincia de Misiones. | Actividade        | s 🔳                       |
| Proyecto investigacion - 16/374 - MMM2- Turismo patrimonial: la Arquitectura del Movimiento Moderno en Misiones                              |                   | Î                         |
| Proyecto investigacion - 16/Q555 - EFECTO DEL CONSUMO DE YERBA MATE EN EL PLASMA HUMANO                                                      |                   | Ē                         |
| Grupo: Grupo 1                                                                                                    |                   |                           |
| Programa - 16/Q416-PRI - PRUEBA DE PROGRAMA                                                                                                  | Grupos            | Ĩ                         |
|                                                                                                    | 🔒 Agregar Grupo 📄 | Agregar Otros             |
| € <u>V</u> olver a Items                                                                                                    |                   | <b>O</b> <u>C</u> ancelar |

Figura: Grupo de Investigación cargado y botón Volver a Items en Requisito Grupo de Investigación

El Requisito Grupos de Investigación ahora figura completo, como puede ver en la Figura: Requisito Grupos de Investigación completo.

| Investigacion > Laboratorios                                    |            |                 |     |                    |          |             |             |                  |  |  |
|-----------------------------------------------------------------|------------|-----------------|-----|--------------------|----------|-------------|-------------|------------------|--|--|
| DESCARGAR HISTRUCTIVO FARA LA CARGA DE LABORATORIOS : CLIC AQUI |            |                 |     |                    |          |             |             |                  |  |  |
| Laboratorio : LABORATORIO DE PRUEBA 2020                        |            |                 |     |                    |          |             |             |                  |  |  |
| Director :                                                      |            |                 |     |                    |          |             |             |                  |  |  |
| Requsitos a completar                                           |            |                 |     |                    |          |             |             |                  |  |  |
| 🔀 🗙 Az                                                          |            |                 |     |                    |          |             |             |                  |  |  |
| Nombre                                                          | <b>*</b> * | Formato archivo | • • | Archivo presentado | <b>*</b> | Completo AT | Obligatorio |                  |  |  |
| Equipo                                                          |            |                 |     |                    |          | NO          | SI          | 💽 <u>C</u> argar |  |  |
| Equipamiento                                                    |            |                 |     |                    |          | NO          | SI          | 📀 <u>C</u> argar |  |  |
| Datos Laboratorio                                               |            |                 |     |                    |          | SI          | SI          | 🕤 <u>C</u> argar |  |  |
| Grupos de Investigacion                                         |            |                 |     |                    |          | SI          | SI          | 🕤 <u>C</u> argar |  |  |
| Encontrados 4 registros                                         |            |                 |     |                    |          |             |             |                  |  |  |

Figura: Requisito Grupos de Investigación completo

# Requisito Equipo

Para completar el requisito Equipo debe hacer clic en el botón cargar como se resalta en la Figura: Botón Cargar de "Requisito Equipo" en Laboratorio.

| DESCARDAR INSTRUCTIVO FARA LA CARDA DE LABORATORIOS : CLIC AQUI<br>Laboratorio : LABORATORIO DE PRUEBA 2020<br><u>Director</u> : |                                     |     |                    |            |          |               |                  |  |  |  |  |
|----------------------------------------------------------------------------------------------------|-------------------------------------|-----|--------------------|------------|----------|---------------|------------------|--|--|--|--|
| Requsitos a completar                                                                                                    |                                     |     |                    |            |          |               |                  |  |  |  |  |
| 🔀 🛬 Az                                                                                                    |                                     |     |                    |            |          |               |                  |  |  |  |  |
| Nombre                                                                                                    | <ul> <li>Formato archivo</li> </ul> | A.7 | Archivo presentado | <b>*</b> * | Completo | Obligatorio 🔺 | *                |  |  |  |  |
| Equipo                                                                                                    |                                     |     |                    |            | NO       | SI            | 🕤 <u>C</u> argar |  |  |  |  |
| Equipamiento                                                                                                    |                                     |     |                    |            | NO       | SI            | 🕤 <u>C</u> argar |  |  |  |  |
| Datos Laboratorio                                                                                                    |                                     |     |                    |            | SI       | SI            | 📀 <u>C</u> argar |  |  |  |  |
| Grupos de Investigacion                                                                                                    |                                     |     |                    |            | SI       | SI            | 🕤 <u>C</u> argar |  |  |  |  |
| Encontrados 4 registros                                                                                                    |                                     |     |                    |            |          |               |                  |  |  |  |  |

Figura: Botón Cargar de "Requisito Equipo" en Laboratorio

Luego de hacer clic en el botón cargar (Figura: Botón Cargar de "Requisito Equipo" en Laboratorio) se visualiza la pantalla del equipo del Laboratorio, donde se puede ver dos cuadros, primero el cuadro con integrantes del laboratorio, donde figuran todos los integrantes de las actividades de Investigación que se cargaron en el Requisito Grupos de Investigación como se muestra en la "Figura: Pantalla de Equipo de investigadores de las Actividades de Investigación que conforman el laboratorio", y luego se puede ver otro cuadro con los integrantes excluidos del laboratorio (éste cuadro muestra los investigadores que integran las actividades de investigación que fueron agregadas al laboratorio, pero que no realizan actividades dentro del laboratorio).

| e Investigacion > Laboratorios                                                                                       |                                  |                                      |         |                                     |          |     |                   |     | Versió             |     |      |
|----------------------------------------------------------------------------------------------------|----------------------------------|--------------------------------------|---------|-------------------------------------|----------|-----|-------------------|-----|--------------------|-----|------|
|                                                                                                    |                                  |                                      |         | _                                   |          | _   |                   |     |                    |     |      |
| 1211 ANNAN NUMBER DE NAMES DE SANSKE DE SANSKE BRUKES KOLLUNGUU<br>Laboratorio : LABORATORIO AMBIENTAL<br>Director : |                                  |                                      |         |                                     |          |     |                   |     |                    |     |      |
| Equipo de Investigadores                                                                                             |                                  |                                      |         |                                     |          |     |                   |     |                    |     |      |
| Proyecto(*)                                                                                                    | Rol Proyecto(*)                  | Rol Proyecto(*) Investigador(*)      |         | Rol Proyecto(*) Investigador(*) Gat |          |     | Categoria Conicet |     | Rol Laboratorio(*) | Exe | duir |
| EL DISCURSO PERONISTA. CONTINUIDADES Y RUPTURAS.                                                                     | <ul> <li>Director</li> </ul>     | ANA MARIA - CAMBLONG                 |         | $\mathbf{v}$                        | No Posee | ~ ( | Investigador 🗸    | ] 0 |                    |     |      |
| RELACIONES GLOTOPOLÍTICAS Y DISCURSOS SOCIALES (SE                                                                   | ✓ Becario                        | TERESA CLASI - ESCHER                | S/C     | $\checkmark$                        | No Posee | ~ ( | Investigador 🗸    | ) 0 |                    |     |      |
| DE RE CONFIGURACIONES GENÉRICAS MENORES II                                                                           | <ul> <li>Auxiliar</li> </ul>     | EVELIN DE JESÚS - LUCIANO DE OLIVERA | Externa | $\checkmark$                        | BECARIO  | × ( | Investigador 🗸    | ] 0 |                    |     |      |
| DE RE CONFIGURACIONES GENÉRICAS MENORES II                                                                           | <ul> <li>Auxiliar</li> </ul>     | ROCIO DANIELA - SUAREZ               | Externa | $\mathbf{v}$                        | BECARIO  | -   | Investigador 🗸    | ) 0 |                    |     |      |
| RELACIONES GLOTOPOLÍTICAS Y DISCURSOS SOCIALES (SE                                                                   | <ul> <li>Becario</li> </ul>      | MAURO NAHUEL - AYALA                 | S/C     | $\mathbf{v}$                        | No Posee | -   | Investigador 🗸    | ] 0 | þ                  |     |      |
| RELACIONES GLOTOPOLÍTICAS Y DISCURSOS SOCIALES (SE                                                                   | <ul> <li>Investigador</li> </ul> | MARÌA MARCELA - WINTONIUK            | V       | $\checkmark$                        | No Posee | × ( | Investigador 🗸    | ] 0 |                    |     |      |
| LENGUA, LITERATURA, DISCURSIVIDADES EN LAS FRONTER                                                                   | ✓ CoDirector                     | KARINA - LEMES                       | IV      | ۷                                   | No Posee | -   | Investigador V    | ] 0 |                    |     |      |

Figura: Pantalla de Equipo de investigadores de las Actividades de Investigación que conforman el laboratorio

En ésta pantalla se visualizan los investigadores de los proyectos que conforman el Laboratorio y se detalla:

• Proyecto: En la columna Proyecto se visualiza la actividad de Investigación al que pertenece el investigador.

- Rol Proyecto: Especifica el Rol que tiene el investigador en la actividad de investigación.
- Investigador: Se detalla en Nombre y Apellido del Investigador.
- Categoría de Incentivo: Especifica la categoría de cada investigador.
- Rol Laboratorio: Es el Rol que ocupa el investigador dentro del Laboratorio.
- Excluir: Este campo permite al tildar excluir al investigador del equipo del laboratorio. (que se los podrá localizar en otro cuadro de los integrantes excluidos).

En la columna "Rol Laboratorio" debe seleccionar de la lista desplegable, como se resalta en la Figura: Lista desplegable de la columna Rol Laboratorio, el rol Director y luego Codirector sobre los investigadores que ocuparan esos roles en el Laboratorio.

| CIPEY AND AN INDITATIVA ANALA CANTA DE LAJORETUNCOS (ADL.ANDU)<br>Exhoratorio : LABORATORIO AMBIENTAL<br>Director : |                 |                                      |                         |                   |        |                                   |         |  |  |  |
|----------------------------------------------------------------------------------------------------|-----------------|--------------------------------------|-------------------------|-------------------|--------|-----------------------------------|---------|--|--|--|
| Equipo de Investigadores                                                                                            |                 | _                                    |                         |                   |        |                                   |         |  |  |  |
| Proyects(*)                                                                                                    | Rol Proyecto(*) | Investigador(*)                      | Categoria<br>Incentivos | Categoria Conicet |        | Rol Laboratorio(*)                | Excluir |  |  |  |
| EL DISCURSO PERONISTA, CONTINUIDADES Y RUPTURAS.                                                                    |                 | ANA MARIA - CAMBLONG                 |                         | No Posee          | ~      | Investigador 🗸                    |         |  |  |  |
| RELACIONES GLOTOPOLÍTICAS Y DISCURSOS SOCIALES (SE                                                                  | Becario         | TERESA CLASI - ESCHER                | S/C 🗸                   | No Posee          | $\sim$ | Personal de Apoyo<br>Investigador | 0       |  |  |  |
| DE RE CONFIGURACIONES GENÉRICAS MENORES II                                                                          | Auxiliar        | EVELIN DE JESÚS - LUCIANO DE OLIVERA | Externa 🗸               | BECARIO           | $\sim$ | DIRECTOR AREA TEMATICA            |         |  |  |  |
| DE RE CONFIGURACIONES GENÉRICAS MENORES II                                                                          | Auxiliar        | ROCIO DANIELA - SUAREZ               | Externa 🗸               | BECARIO           | $\sim$ | Director                          | o       |  |  |  |
| RELACIONES GLOTOPOLÍTICAS Y DISCURSOS SOCIALES (SE                                                                  | Becario         | MAURO NAHUEL - AYALA                 | S/C 🗸                   | No Posee          | $\sim$ | Investigador V                    |         |  |  |  |
| RELACIONES GLOTOPOLÍTICAS Y DISCURSOS SOCIALES (SE                                                                  | Investigador    | MARÍA MARCELA - WINTONIUK            | VV                      | No Posee          | $\sim$ | Investigador 🗸                    | ] 0     |  |  |  |
| LENGUA, LITERATURA, DISCURSIVIDADES EN LAS FRONTER                                                                  | CoDirector      | KARINA - LEMES                       | IV v                    | No Posee          | $\sim$ | Investigador 🗸                    |         |  |  |  |
| ESCRITURAS INTERSTICIALES EN CLAVE GÉNEROS LITERAR                                                                  | Investigador    | NATALIA VANESSA - ALDANA             | V                       | No Posee          | $\sim$ | Investigador V                    | ) 0     |  |  |  |

Figura: Lista desplegable de la columna Rol Laboratorio

Por defecto el Rol de todos los integrantes es Investigador. Para poder asignar un Director o Codirector del Laboratorio, el Investigador seleccionado debe cumplir con la categoría necesaria para desempeñar estos Roles. En la "Figura: Validación de Rol para Director o Codirector del Laboratorio" puede ver el mensaje por el cual el sistema informa que el Investigador que se quiere asignar como Director no cumple con la categoría que debe tener en la actividad de investigación.

| C Incio Proyectos Programas Trabajos y Tesis Becas Info<br>ar de Investigación > Laboratorios       | saspi-muleto.sgcyt.unam.edu.ar dice<br>El investigador seleccionado no posee la categoria requerida para<br>poder dirigir el Laboratorio<br>Aceptar |                        |       |                |                     |   | Usuario            | Pro<br>Pe<br>Versi | cesan<br>tob:<br>rfil: a<br>5n v3. |
|----------------------------------------------------------------------------------------------------|----------------------------------------------------------------------------------------------------|------------------------|-------|----------------|---------------------|---|--------------------|--------------------|------------------------------------|
| ESCARGAR INSTRUCTIVO PARA LA CARGA DE LABORATO<br><u>boratorio</u> : LABORATORIO PRUEBA<br>rector : |                                                                                                    |                        |       |                | Aceptar             |   |                    |                    |                                    |
| quipo de Investigadores                                                                             |                                                                                                    |                        |       |                |                     |   |                    |                    |                                    |
| 'royecto(*)                                                                                         | Rol Proyecto(*)                                                                                                    | Investigador(*)        | Categ | oria Incentivo | s Categoria Conicet |   | Rol Laboratorio(*) |                    | Excluit                            |
| ANÁLISIS PROSPECTIVO DE LOS RECURSOS DEL DEPARTAME                                                  | CoDirector                                                                                                    | MARIO JOSE - MANTULAK  | 11    | ~              | No Posee            | ~ | Investigador       | ~                  |                                    |
| ANÁLISIS PROSPECTIVO DE LOS RECURSOS DEL DEPARTAME                                                  | Becario                                                                                                    | SONIA - YASINSKI       | Exte  | erna 🗸         | BECARIO             | ~ | Investigador       | ~                  |                                    |
| ANÁLISIS PROSPECTIVO DE LOS RECURSOS DEL DEPARTAME                                                  | Investigador                                                                                                    | OSCAR HUGO - BATISTA   | S/C   | ~              | No Posee            | ~ | Investigador       | ~                  |                                    |
| ANÁLISIS PROSPECTIVO DE LOS RECURSOS DEL DEPARTAME                                                  | Investigador                                                                                                    | ERARDO - SCHMIDT       | S/C   | ~              | No Posee            | × | Director           | $\overline{}$      |                                    |
| ANÁLISIS PROSPECTIVO DE LOS RECURSOS DEL DEPARTAME                                                  | Director                                                                                                    | Juan Carlos - MICHALUS |       | ~              | No Posee            | ~ | Investigador       | ~                  |                                    |

Figura: Validación de Rol para Director del Laboratorio

Una vez asignados el Director y Codirector del Laboratorio debe hacer clic en el botón guardar como se muestra en la Figura: botón Guardar de Equipo de Investigadores en Laboratorio.

| DESCARGAR INST<br>Laboratorio : LABC | RUCIEVO PARA LA CARGA D<br>DRATORIO PRUEBA |                 |                 |                        |                   |                |        |                    |                |                    |       |        |
|--------------------------------------|--------------------------------------------|-----------------|-----------------|------------------------|-------------------|----------------|--------|--------------------|----------------|--------------------|-------|--------|
| Director :                           |                                            |                 |                 |                        |                   |                |        |                    |                |                    |       |        |
| Equipo de Investigadore              | **                                         |                 |                 |                        |                   |                |        |                    |                |                    |       |        |
| Proyecto(*)                          |                                            |                 | Rol Proyecto(*) | Investigador(*)        |                   | Categoria Ince | tivos  | Categoria Conicet  |                | Rol Laboratorio(*) |       | Exclui |
| ANÁLISIS PROSPEC                     | TIVO DE LOS RECURSOS DEL DEI               | PARTAME 🗸 🗸     | CoDirector      | MARIO JOSE - MANTULAK  |                   | 11             | $\sim$ | No Posee           | $\sim$         | Investigador       | ~     |        |
| ANÁLISIS PROSPEC                     | TIVO DE LOS RECURSOS DEL DEI               | PARTAME 🗸 🗸     | Becario         | SONIA - YASINSKI       |                   | Externa        | $\sim$ | BECARIO            | $\sim$         | Investigador       | ~     |        |
| ANÁLISIS PROSPEC                     | TIVO DE LOS RECURSOS DEL DEI               | PARTAME 🗸 🗸     | Investigador    | OSCAR HUGO - BATISTA   |                   | S/C            | $\sim$ | No Posee           | $\sim$         | Investigador       | ~     |        |
| ANÁLISIS PROSPEC                     | TIVO DE LOS RECURSOS DEL DEI               | PARTAME 🗸 🗸     | Investigador    | ERARDO - SCHMIDT       |                   | S/C            | $\sim$ | No Posee           | $\sim$         | Investigador       | ~     |        |
| ANÁLISIS PROSPEC                     |                                            | PARTAME 🗸 🗸     | Director        | Juan Carlos - MICHALUS |                   | II             | ~      | No Posee           | ~              | Director           | ~     |        |
|                                      |                                            |                 |                 |                        |                   |                |        |                    |                |                    |       |        |
| Equipo de Investigadore              | es excluidos                               |                 |                 |                        |                   |                |        |                    |                |                    |       |        |
| Proyecto(*)                          | Rol Proyecto(*)                            | Investigador(*) |                 | Categoria Incentivos   | Categoria Conicet |                |        | Rol Laboratorio(*) | Destildar parı | a volver a incluir |       |        |
| A Malana Barra                       |                                            |                 |                 |                        |                   |                |        |                    |                | L LOurseter I      | 0.00  |        |
| tems <u>V</u> olver a Items          |                                            |                 |                 |                        |                   |                |        |                    |                | 📙 Guardar          | O Can | icelar |

Figura: botón Guardar de Equipo de Investigadores en Laboratorio.

Al hacer clic en el botón guardar el sistema emite el mensaje de información de guardado correcto (Figura: Mensaje de información de guardado correcto) y se actualiza el director del Laboratorio en el sector superior de la pantalla como se visualiza en la Figura: Director asignado al Laboratorio.

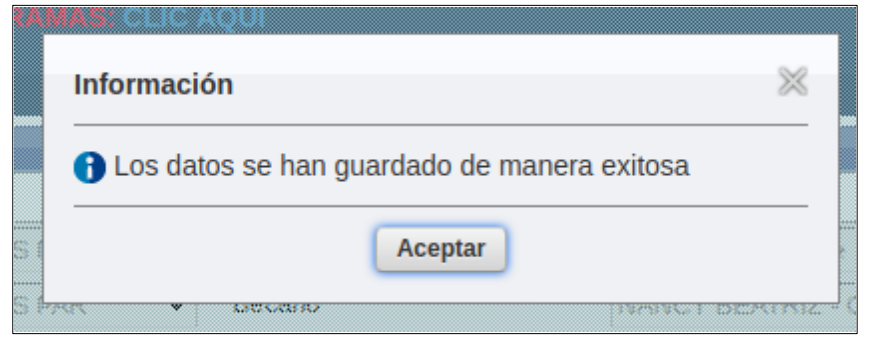

Figura: Mensaje de información de guardado correcto

| DESCARGAR DISTRUCTIVO PARA LA CARGA DE LA<br>aboratorio : LABORATORIO PRUEBA<br>Director : Michalus, Juan Carlos | BORATOR       | 105 : CUCA      | QLD.                   |                   |                   |              |                        |                     |         |
|----------------------------------------------------------------------------------------------------|---------------|-----------------|------------------------|-------------------|-------------------|--------------|------------------------|---------------------|---------|
| Proyecto(*)                                                                                                    |               | Rol Proyecto(*) | Investigador(*)        |                   | Categoria Incenti | os Categoria | e Conicet              | Rol Laboratorio(*)  | Excluir |
| ANÁLISIS PROSPECTIVO DE LOS RECURSOS DEL DEPARTA                                                                 | AME 🗸         | CoDirector      | MARIO JOSE - MANTULAK  |                   | II V              | No Po        | see 🗸 🗸                | Investigador 🗸      | •       |
| ANÁLISIS PROSPECTIVO DE LOS RECURSOS DEL DEPARTA                                                                 | AME 🗸         | Becario         | SONIA - YASINSKI       |                   | Externa 💊         | BECA         | RIO 🗸                  | Investigador 🗸      | •       |
| ANÁLISIS PROSPECTIVO DE LOS RECURSOS DEL DEPARTA                                                                 | AME 🗸         | Investigador    | OSCAR HUGO - BATISTA   |                   | S/C 💊             | No Po        | isee 🗸                 | Investigador 🗸      |         |
| ANÁLISIS PROSPECTIVO DE LOS RECURSOS DEL DEPARTA                                                                 | AME 🗸         | Investigador    | ERARDO - SCHMIDT       |                   | S/C 💊             | No Po        | see 🗸                  | Investigador 🗸      | •       |
| ANÁLISIS PROSPECTIVO DE LOS RECURSOS DEL DEPARTA                                                                 | AME 🗸         | Director        | Juan Carlos - MICHALUS |                   |                   | No Po        | see 🗸 🗸                | Director            | •       |
| Equipo de Investigadores excluidos                                                                               |               |                 |                        |                   |                   |              |                        |                     |         |
| Proyecto(*) Rol Proyecto(*) Inv                                                                                  | vestigador(*) |                 | Categoria Incentivos   | Categoria Conicet |                   | Rol Labor    | atorio(*) Destilder pe | ra volver a incluir |         |

Figura: Director asignado al Laboratorio

Para continuar con la carga de requisitos debe hacer clic en el botón Volver a Items como se resalta en la Figura: Botón Volver a Items en Requisito Equipo.

| Volver a Items                                    |              |                              | Guardar O Cancelar |
|---------------------------------------------------|--------------|------------------------------|--------------------|
| Caracterización, integración y comparación de los | Investigador | SUSANA PATRICIA - BERTOLOTTI | Investigador 🔻     |
| TESIS DE PRUEBA 24-05-2019                        | Tesista      | MARIA VANESA - LETREÑUK      | Investigador 🔻     |
| Caracterization, integration y comparation de los |              | BOOL FOID - MORTE            | investigation .    |

Figura: Botón Volver a Items en Requisito Equipo

#### Excluir personas del equipo en el Requisito Equipo

#### Condiciones de exclusión de investigadores en el equipo:

- Investigadores que se encuentran en el equipo, pero no realizan actividades dentro del laboratorio.
- Diferentes actividades investigación que conforman laboratorios pueden estar llevadas a cabo por el mismo grupo de investigación, lo que implica que un investigador puede estar repetido en el equipo del laboratorio, en este caso se debe excluir o quitar los repetidos.

Para excluir a un investigador del equipo del laboratorio debe realizar los siguientes pasos:

Paso 1: Debe hacer clic en el botón Cargar del requisito Equipo.

| DISCARCAR INSTRUCTIVO PARA LA CAR<br><u>Laboratorio</u> : LABORATORIO AMBIENTAL<br><u>Director</u> : Camblong, Ana Maria | GA DE LABORATORIO                   | IS : GLIC AQUI |                    |     |          |                                 |                  |
|----------------------------------------------------------------------------------------------------|-------------------------------------|----------------|--------------------|-----|----------|---------------------------------|------------------|
| Requsitos a completar                                                                                                    |                                     |                |                    |     |          |                                 |                  |
| 🔊 🛬 Az                                                                                                    |                                     |                |                    |     |          |                                 |                  |
| Nombre                                                                                                    | <ul> <li>Formato archivo</li> </ul> | A.*            | Archivo presentado | A.* | Completo | <ul> <li>Obligatorio</li> </ul> | A.Y.             |
| Equipo                                                                                                    |                                     |                |                    |     | SI       | SI                              | 💿 <u>C</u> argar |
| Datos Laboratorio                                                                                                    |                                     |                |                    |     | NO       | SI                              | 🕥 <u>C</u> argar |
| Grupos de Investigacion                                                                                                  |                                     |                |                    |     | NO       | SI                              | 💿 <u>C</u> argar |
| Equipamiento                                                                                                    |                                     |                |                    |     | NO       | SI                              | 🕥 <u>C</u> argar |

**<u>Paso 2</u>**: Debe dirigirse al cuadro que tiene el listado del equipo de investigadores y luego debe tildar la opción excluir del registro correspondiente al investigador que desea excluir.

| DESCARGAR INSTR<br>Laboratorio : LABOR<br>Director : Michalus | UCTIVO PARA LA CARGA I<br>RATORIO PRUEBA<br>Juan Carlos | DE LABORATOR    | IOS : CLIC A    | QUD                    |                   |                    |                      | Tildar<br>que des | a/los investigadores<br>ea excluir |       |          |
|---------------------------------------------------------------|---------------------------------------------------------|-----------------|-----------------|------------------------|-------------------|--------------------|----------------------|-------------------|------------------------------------|-------|----------|
| Equipo de Investigadores                                      |                                                         |                 |                 |                        |                   |                    |                      |                   |                                    |       |          |
| Proyecto(*)                                                   |                                                         |                 | Rol Proyecto(*) | Investigador(*)        |                   | Categoria Incentiv | os Categoria Conicet |                   | Rol Laboratorio(*)                 | 1     |          |
| ANÁLISIS PROSPECT                                             | VO DE LOS RECURSOS DEL DE                               | PARTAME 🗸       | CoDirector      | MARIO JOSE - MANTULAK  |                   | II 🗸               | No Posee             | ~                 | Investigador                       | ~     | v        |
| ANÁLISIS PROSPECT                                             | VO DE LOS RECURSOS DEL DE                               | PARTAME 🗸       | Becario         | SONIA - YASINSKI       |                   | Externa 🗸          | BECARIO              | $\sim$            | Investigador                       | ~     | đ        |
| ANÁLISIS PROSPECT                                             | VO DE LOS RECURSOS DEL DE                               | PARTAME 🗸 🗸     | Investigador    | OSCAR HUGO - BATISTA   |                   | S/C 🗸              | No Posee             | $\sim$            | Investigador                       | ~     |          |
| ANÁLISIS PROSPECT                                             |                                                         | PARTAME 🗸 🗸     | Investigador    | ERARDO - SCHMIDT       |                   | S/C 🗸              | No Posee             | ~                 | Investigador                       | ~     | <b>2</b> |
| ANÁLISIS PROSPECT                                             | VO DE LOS RECURSOS DEL DE                               | PARTAME 🗸       | Director        | Juan Carlos - MICHALUS |                   |                    | No Posee             | $\sim$            | Director                           | ~     |          |
|                                                               |                                                         |                 |                 |                        |                   |                    |                      |                   |                                    |       |          |
| Equipo de Investigadores                                      | excluidos                                               |                 |                 |                        |                   |                    |                      |                   |                                    |       |          |
| Proyecto(*)                                                   | Rol Proyecto(*)                                         | Investigador(*) |                 | Categoria Incentivos   | Categoria Conicet |                    | Rol Laboratorio(*)   | Destildar pa      | a volver a incluir                 |       |          |
| <b>◆</b> <u>V</u> olver a Items                               |                                                         |                 |                 |                        |                   |                    |                      |                   | Guardar                            | Cance | əlar     |

Paso 3: Debe hacer clic en el botón Guardar.

| DESCARGAR INSTRI<br>Laboratorio : LABOR<br>Director : Michalus, . | JCTIVO PARA LA CARGA I<br>ATORIO PRUEBA<br>Juan Carlos | DE LABORATO     | RIOS : <u>CLIC A</u> | QID                    |                   |                |            |                    |              |                     |                 |       |          |
|-------------------------------------------------------------------|--------------------------------------------------------|-----------------|----------------------|------------------------|-------------------|----------------|------------|--------------------|--------------|---------------------|-----------------|-------|----------|
| Equipo de Investigadores                                          |                                                        |                 |                      |                        |                   |                |            |                    |              |                     |                 |       |          |
| Proyecto(*)                                                       |                                                        |                 | Rol Proyecto(*)      | Investigador(*)        |                   | Categoria Ince | tivos      | Categoria Conicet  |              | Rol Laboratorio(*)  |                 |       | Excluir  |
| ANÁLISIS PROSPECTIV                                               | VO DE LOS RECURSOS DEL DE                              | EPARTAME 🗸      | CoDirector           | MARIO JOSE - MANTULAK  |                   | II             | $\sim$     | No Posee           | ~            | Investigador        |                 | ~     |          |
| ANÁLISIS PROSPECTIV                                               | VO DE LOS RECURSOS DEL DE                              | EPARTAME 🗸      | Becario              | SONIA - YASINSKI       |                   | Externa        | $\sim$     | BECARIO            | ~            | Investigador        |                 | ~     |          |
| ANÁLISIS PROSPECTIV                                               | VO DE LOS RECURSOS DEL DE                              | EPARTAME 🗸      | Investigador         | OSCAR HUGO - BATISTA   |                   | S/C            | $\sim$     | No Posee           | ~            | Investigador        |                 | ~     |          |
| ANÁLISIS PROSPECTIV                                               |                                                        | EPARTAME 🗸 🗸    | Investigador         | ERARDO - SCHMIDT       |                   | S/C            | <b>~</b> ) | No Posee           | ~            | Investigador        |                 | ~     | <b>2</b> |
| ANÁLISIS PROSPECTIV                                               | VO DE LOS RECURSOS DEL DE                              | EPARTAME 🗸      | Director             | Juan Carlos - MICHALUS |                   | 1              | ~          | No Posee           | ~            | Director            |                 | ~     |          |
|                                                                   |                                                        |                 |                      |                        |                   |                |            |                    |              |                     |                 |       |          |
| Equipo de Investigadores e                                        |                                                        |                 |                      |                        |                   |                |            |                    |              |                     |                 |       |          |
| Proyecto(*)                                                       | Rol Proyecto(*)                                        | Investigador(*) |                      | Categoria Incentivos   | Categoria Conicet |                |            | Rol Laboratorio(*) | Destilder pa | ra volver a incluir |                 |       |          |
| <b>€</b> <u>V</u> olver a Items                                   |                                                        |                 |                      |                        |                   |                |            |                    |              |                     | <u>G</u> uardar | S Can | celar    |

**<u>Paso 4</u>**: El o los investigadores excluidos ahora se encuentran en el cuadro de Investigadores excluidos (Es el segundo listado en la pantalla de carga del requisito Equipo), dentro del requisito Equipo.

| ugar de Investigacion > Laboratorios                                                                               |        |                 |                                                         |         |                |        |                   |                |                    | V   | ersión v3             |
|----------------------------------------------------------------------------------------------------|--------|-----------------|---------------------------------------------------------|---------|----------------|--------|-------------------|----------------|--------------------|-----|-----------------------|
| LI SCARGAR INSTITUCI FORMUN (ARGA DE LABORI<br>aboratorio : LABORATORIO PRUEBA<br>Director : Michalus, Juan Carlos | ATOR   | 105 : CLICA     | Información<br>Los datos se han guardado de manera exil | tosa    | ×              |        | Mens              | aje de informa | ación              |     |                       |
| Equipo de Investigadores Provecto(*)                                                                               |        | Rol Provecto(*) | Aceptar                                                 |         |                | (05    | Cateopria Conicet |                | Rol Laboratorio(*) |     | Ex                    |
| ANÁLISIS PROSPECTIVO DE LOS RECURSOS DEL DEPARTAME                                                                 | $\sim$ | CoDirector      | MARIO JOSE - MANTULAK                                   |         | 11             | ~      | No Posee          | ~              | Investigador       | ~   | - 0                   |
| ANÁLISIS PROSPECTIVO DE LOS RECURSOS DEL DEPARTAME                                                                 | $\sim$ | Becario         | SONIA - YASINSKI                                        |         | Externa        | $\sim$ | BECARIO           | ~              | Investigador       | · · | . 0                   |
| ANÁLISIS PROSPECTIVO DE LOS RECURSOS DEL DEPARTAME                                                                 | $\sim$ | Director        | Juan Carlos - MICHALUS                                  |         | II             | $\sim$ | No Posee          | ~              | Director           | ~   | •                     |
| Equipo de Investigadores excluidos                                                                                 |        |                 | Investigadores exc                                      | cluidos |                |        |                   |                |                    |     |                       |
| Benneks(A)                                                                                                    |        | Del Drouesto(A) |                                                         |         | Catanada Ianad |        | Colonada Content  |                | Bell chemic(A)     |     | Dest<br>para<br>volve |
| ANÁLISIS PROSPECTIVO DE LOS RECURSOS DEL DEPARTAME                                                                 | ~      | Investigador    | OSCAR HUGO - BATISTA                                    |         | S/C            | ~      | No Posee          | ~              | Investigador       | ~   |                       |
| ANÁLISIS PROSPECTIVO DE LOS RECURSOS DEL DEPARTAME                                                                 | ~      | Investigador    | ERARDO - SCHMIDT                                        |         | S/C            | ~      | No Posee          | ~              | Investigador       | ~   |                       |

## Incorporar personas excluidas del equipo en el Requisito Equipo

Para Incluir a un investigador del laboratorio que fue excluido del equipo debe realizar los siguientes pasos:

Paso 1: Debe hacer clic en el botón Cargar del requisito Equipo.

| DESCARGAR INSTRUCTIVO PARA LA CAR<br>Laboratorio : LABORATORIO AMBIENTAL |                                     |                    |          |                |                  |
|--------------------------------------------------------------------------|-------------------------------------|--------------------|----------|----------------|------------------|
| Requisitos a completar                                                   |                                     |                    |          |                |                  |
| 🗵 🛬 Az                                                                   |                                     |                    |          |                |                  |
| Nombre                                                                   | <ul> <li>Formato archivo</li> </ul> | Archivo presentado | Completo | ▲▼ Obligatorio | A.¥              |
| Equipo                                                                   |                                     |                    | SI       | SI             | 💿 <u>C</u> argar |
| Datos Laboratorio                                                        |                                     |                    | NO       | SI             | 🕤 <u>C</u> argar |
| Grupos de Investigacion                                                  |                                     |                    | NO       | SI             | 💿 <u>C</u> argar |
| Equipamiento                                                             |                                     |                    | NO       | SI             | 🕥 <u>C</u> argar |

**<u>Paso 2</u>:** Debe dirigirse al cuadro que tiene el listado de los investigadores que fueron excluidos del equipo (Es el segundo listado en la pantalla de carga del requisito Equipo) y luego debe destildar la opción del registro correspondiente al investigador que desea incluir nuevamente al equipo.

| Director        | LILIANA SILVIA - DAVIÑA                              | П                                                                                                    | $\sim$                                                                                                    | No Posee                                                                                                    | ~                                                                                                    | Investigador                                                                                                    | ~                                                                                                    |                                                                                                    |
|-----------------|------------------------------------------------------|----------------------------------------------------------------------------------------------------|----------------------------------------------------------------------------------------------------|----------------------------------------------------------------------------------------------------|----------------------------------------------------------------------------------------------------|----------------------------------------------------------------------------------------------------|----------------------------------------------------------------------------------------------------|----------------------------------------------------------------------------------------------------|
| CoDirector      | CARMEN CECILIA - GUADALUPE MELO                      |                                                                                                    | $\sim$                                                                                                    | No Posee                                                                                                    | ~                                                                                                    | Investigador                                                                                                    | ~                                                                                                    |                                                                                                    |
| Director        | MARIA DE LAS MERCEDES - GARCIA SARA\                 | 1                                                                                                    | $\sim$                                                                                                    | No Posee                                                                                                    | ~                                                                                                    | Investigador                                                                                                    | ~                                                                                                    |                                                                                                    |
|                 |                                                      |                                                                                                    |                                                                                                    |                                                                                                    |                                                                                                    |                                                                                                    |                                                                                                    |                                                                                                    |
|                 |                                                      |                                                                                                    |                                                                                                    |                                                                                                    |                                                                                                    |                                                                                                    |                                                                                                    | Destilder                                                                                                    |
|                 |                                                      | Catanoria                                                                                                    |                                                                                                    |                                                                                                    |                                                                                                    |                                                                                                    |                                                                                                    | para                                                                                                    |
| Rol Proyecto(*) | Investigador(*)                                      | Incentivos                                                                                                    |                                                                                                    | Categoria Conicet                                                                                                    |                                                                                                    | Rol Laboratorio(*)                                                                                                    |                                                                                                    | incluir                                                                                                    |
| Becario         | TERESA CLASI - ESCHER                                | S/C                                                                                                    | ~                                                                                                    | No Posee                                                                                                    | ~                                                                                                    | Investigador                                                                                                    | ~                                                                                                    |                                                                                                    |
| Auxiliar        | NOELIA YANINA - RODRIGUEZ                            | S/C                                                                                                    | $\sim$                                                                                                    | BECARIO                                                                                                    | ~                                                                                                    | Investigador                                                                                                    | $\sim$                                                                                                    |                                                                                                    |
|                 |                                                      |                                                                                                    |                                                                                                    |                                                                                                    |                                                                                                    |                                                                                                    |                                                                                                    | _                                                                                                    |
| Investigador    | Sonia Graciela - Alfaya                              | IV                                                                                                    | $\sim$                                                                                                    | No Posee                                                                                                    | $\sim$                                                                                                    | Investigador                                                                                                    | $\sim$                                                                                                    |                                                                                                    |
|                 | CoDirector<br>Director<br>Rol Proyecto(*)<br>Becario | CoDirector CARMEN CECILIA - GUADALUPE MELO<br>Director MARIA DE LAS MERCEDES - GARCIA SARAI,<br>Rel Proyecto(*)<br>Becario TERESA CLASI - ESCHER<br>Avvillaz MORE LA XANINA - RODEIGUEZ | CoDirector CARMEN CECILIA - GUADALUPE MELO III Director MARIA DE LAS MERCEDES - GARCIA SARAI I  Ral Proyecto(*) Investigador(*) Categoria Becario TERESA CLASI - ESCHER SIGU Avviliar MOFLIA VAINNA - BROBIGUEZ SIG | CoDirector CARMEN CECILIA - GUADALUPE MELO III V<br>Director MARIA DE LAS MERCEDES - GARCIA SARA) I V<br>Real Proyecto(*) Investigador(*) Categoria<br>Becario TERESA CLASI - ESCHER SIC V<br>Avvillar NOFLI A VAINA - RODRIGUEZ SIC V | CoDirector     CARMEN CECILIA - GUADALUPE MELO     III     V     No Posee       Director     MARIA DE LAS MERCEDES - GARCIA SARAI,     I     V     No Posee       Ral Proyecto(*)     Investigador(*)     Categoria<br>Investigador(*)     Categoria<br>Investigador(*)     Categoria<br>Investigador(*)       Becario     TERESA CLASI - ESCHER     S/C     No Posee       Avvilar     NOPI La VAINAL RODRIGUEZ     S/C     No Posee | CoDirector     CARMEN CECILIA - GUADALUPE MELO     III     No Posee     V       Director     MARIA DE LAS MERCEDES - GARCIA SARAI     I     V     No Posee     V       Ral Proyecto(*)     Investigador(*)     Colognia<br>Investigador(*)     Colognia<br>Investigador(*)     Cologni | CoDirector       CARMEN CECILIA - GUADALUPE MELO       III       No Posee       Investigador         Director       MARIA DE LAS MERCEDES - GARCIA SARAI       I       No Posee       Investigador         Rel Proyecto(*)       Investigador(*)       Categoria       Categoria       Rel Laboratoria(*)         Becario       TERESA CLASI - ESCHER       SIC       No Posee       Investigador         Availar       MOET LA XUNNA - RODBIGUEZ       SIC       No Posee       Investigador | CoDirector       CARMEN CECILIA - GUADALUPE MELO       III       V       No Posee       Investigador       V         Director       MARIA DE LAS MERCEDES - GARCIA SARAI,       I       V       No Posee       Investigador       V         Rel Proyector(*)       Investigador(*)       Categoria       Categoria       Rel Laboratorio(*)         Becario       TERESA CLASI - ESCHER       S/C       No Posee       V       Investigador       V         Availar       No Pose       V       Investigador(*)       V       Rel Laboratorio(*)       V |

#### Paso 3: Debe hacer clic en el botón Guardar.

| CARTOGRAFIAS ELERARIAS FORTIOAS, AROTIVOS TERRI    | - · ·    | Cobirector      | CANNEN CECIER- GOADALOFE MELO        |                         | Ŧ      | NU FUSEE               | Ŧ      | Invesigauur        |                   | , U                 |
|----------------------------------------------------|----------|-----------------|--------------------------------------|-------------------------|--------|------------------------|--------|--------------------|-------------------|---------------------|
| DE RE CONFIGURACIONES GENÉRICAS MENORES II         | $\sim$   | Director        | MARIA DE LAS MERCEDES - GARCIA SARA\ | 1                       | ~      | No Posee               | ~      | Investigador       | ~                 |                     |
|                                                    |          |                 |                                      |                         |        |                        |        |                    |                   |                     |
| Equipo de Investigadores excluidos                 |          |                 |                                      |                         |        |                        |        |                    |                   |                     |
|                                                    |          |                 |                                      |                         |        |                        |        |                    |                   | Destilder<br>para   |
| Proyecto(*)                                        |          | Rol Proyecto(*) | Investigador(*)                      | Categoria<br>Incentivos |        | Categoria Conicet      |        | Rol Laboratorio(*) |                   | volver a<br>incluir |
| RELACIONES GLOTOPOLÍTICAS Y DISCURSOS SOCIALES (SE | <b>V</b> | Becario         | TERESA CLASI - ESCHER                | S/C                     | ~      | No Posee               | ~      | Investigador       | $\mathbf{v}$      |                     |
| GRAMÁTICA EN FRONTERAS (INTER)DISCIPLINARES III (G | ~        | Auxiliar        | NOELIA YANINA - RODRIGUEZ            | S/C                     | $\sim$ | BECARIO                | ~      | Investigador       | ~                 |                     |
| ENTRE PANTALLAS Y RECEPTORES. APROXIMACIONES A PRÁ | $\sim$   | Investigador    | Sonia Graciela - Alfaya              | IV                      | $\vee$ | No Posee               | $\sim$ | Investigador       | $\sim$            |                     |
| ENTRE PANTALLAS Y RECEPTORES. APROXIMACIONES A PRÁ | $\sim$   | Investigador    | MARÍA DEL ROSARIO - MILLÁN           | V                       | $\vee$ | INVESTIGADOR ASISTENTE | $\sim$ | Investigador       | $\sim$            |                     |
|                                                    |          |                 |                                      |                         |        |                        |        |                    | _                 |                     |
| <u>V</u> olver a Items                             |          |                 |                                      |                         |        |                        |        | 📙 Guardar          | <mark>⊘</mark> ⊆a | incelar             |
| € voiver a items                                   |          |                 |                                      |                         |        |                        |        | Guardar            | <u>Q</u> Ca       | ncelar              |

**<u>Paso 4:</u>** La persona incluida nuevamente ahora podrá localizarla en el cuadro de Equipo de Investigadores, dentro del requisito Equipo.

| Laboratorio : LABORATORIO AMBIENTAL<br>Director : Camblong, Ana Maria | iboratorio : LABORATORIO AMBIENTAL<br>irector : Camblong, Ana Maria |                                      |                         |              |                   |              |                    |   |         |  |  |  |  |  |
|-----------------------------------------------------------------------|---------------------------------------------------------------------|--------------------------------------|-------------------------|--------------|-------------------|--------------|--------------------|---|---------|--|--|--|--|--|
| Equipo de Investigadores                                              |                                                                     |                                      |                         |              |                   |              |                    |   |         |  |  |  |  |  |
| Proyecto(*)                                                           | Rol Proyecto(*)                                                     | Investigador(*)                      | Categoria<br>Incentivos |              | Categoria Conicet |              | Rol Laboratorio(*) |   | Excluir |  |  |  |  |  |
| EL DISCURSO PERONISTA. CONTINUIDADES Y RUPTURAS.                      | Director                                                            | ANA MARIA - CAMBLONG                 |                         | $\checkmark$ | No Posee          | $\checkmark$ | Director           | • |         |  |  |  |  |  |
| RELACIONES GLOTOPOLÍTICAS Y DISCURSOS SOCIALES (SE                    | Becario                                                             | TERESA CLASI - ESCHER                |                         | $\mathbf{v}$ |                   |              | Investigador 🗸     | - |         |  |  |  |  |  |
| DE RE CONFIGURACIONES GENÉRICAS MENORES II                            | Auxiliar                                                            | EVELIN DE JESÚS - LUCIANO DE OLIVERA | Externa                 | $\sim$       | BECARIO           | $\checkmark$ | Investigador V     | - |         |  |  |  |  |  |
| DE RE CONFIGURACIONES GENÉRICAS MENORES II                            | Auxiliar                                                            | ROCIO DANIELA - SUAREZ               | Externa                 | $\sim$       | BECARIO           | $\checkmark$ | Investigador ~     | - |         |  |  |  |  |  |
| RELACIONES GLOTOPOLÍTICAS Y DISCURSOS SOCIALES (SE 🔹 🗸                | Becario                                                             | MAURO NAHUEL - AYALA                 | S/C                     | $\sim$       | No Posee          | $\mathbf{v}$ | Investigador 🗸     | - |         |  |  |  |  |  |
| LENGUA, LITERATURA, DISCURSIVIDADES EN LAS FRONTER                    | CoDirector                                                          | KARINA - LEMES                       | IV                      | $\sim$       | No Posee          | $\mathbf{v}$ | Investigador 🗸     | - |         |  |  |  |  |  |
| ESCRITURAS INTERSTICIALES EN CLAVE GÉNEROS LITERAR                    | Investigador                                                        | NATALIA VANESSA - ALDANA             | V                       | v            | No Posee          | ~            | Investigador V     | • | Π       |  |  |  |  |  |

# Agregar a otro integrante que no pertenece a ninguna actividad de investigación del laboratorio

Además puede incluir a otros integrantes que no pertenecen a ninguna actividad de investigación declarada dentro del laboratorio, pero si forman parte del laboratorio.

Para agregar a otro integrante debe dirigirse a la sección otros integrantes, dentro del requisito equipo, como se señala en la Figura: Otros integrantes del Requisito Equipo.

| Equipo de Investigadores excluidos                |        |                 |                              |                         |        |                   |                    |
|---------------------------------------------------|--------|-----------------|------------------------------|-------------------------|--------|-------------------|--------------------|
| Proyecto(*)                                       |        | Rol Proyecto(*) | Investigador(*)              | Categoria<br>Incentivos |        | Categoria Conicet | Rol Laboratorio(*) |
| EVOLUCION TEMPORAL DE UN BOSQUE SUBTROPICAL LUEGO | $\sim$ | Investigador    | HECTOR FABIAN - ROMERO       | S/C                     | $\sim$ | No Posee 🗸 🗸      | Investigador       |
| EVOLUCION TEMPORAL DE UN BOSQUE SUBTROPICAL LUEGO | $\sim$ | Investigador    | FRANCIS E PUTZ               | Externa                 | $\sim$ | BECARIO 🗸         | Investigador       |
| EVOLUCION TEMPORAL DE UN BOSQUE SUBTROPICAL LUEGO | $\sim$ | Becario         | SILVIA CLARISA - ZANINOVICH  | Externa                 | $\sim$ | BECARIO 🗸         | Investigador       |
| EVOLUCION TEMPORAL DE UN BOSQUE SUBTROPICAL LUEGO | $\sim$ | Investigador    | PATRICIO MIGUEL - MAC DONAGH | 1                       | $\sim$ | No Posee 🗸        | Investigador       |
| EVOLUCION TEMPORAL DE UN BOSQUE SUBTROPICAL LUEGO | $\sim$ | Becario         | EDUARDO - HILDT              | S/C                     | $\sim$ | BECARIO 🗸         | Investigador       |
| EVOLUCION TEMPORAL DE UN BOSQUE SUBTROPICAL LUEGO | $\sim$ | Investigador    | DEBORA - DI FRANCESCANTONIO  | Externa                 | $\sim$ | BECARIO 🗸         | Investigador       |
| EVOLUCION TEMPORAL DE UN BOSQUE SUBTROPICAL LUEGO | $\sim$ | Investigador    | NATALIA ALEJANDRA - BEDRIJ   | Externa                 | $\sim$ | BECARIO 🗸         | Investigador       |
| EVOLUCION TEMPORAL DE UN BOSQUE SUBTROPICAL LUEGO | ~      | Investigador    | NOELIA PATRICIA - CUNA       | Externa                 | $\sim$ | BECARIO           | Investigador       |
| Otros integrantes                                 |        |                 |                              |                         |        |                   |                    |
| 🖶 Agregar 😑 🧐                                     |        |                 |                              |                         |        |                   |                    |
| Investigador(*)                                   |        |                 |                              |                         |        | Rol(*)            |                    |
| <b>€</b> ⊻olver a Items                           |        |                 |                              |                         |        |                   | <b>الم</b>         |

Figura: Otros integrantes del Requisito Equipo

#### Pasos para agregar otro integrante al Laboratorio:

**Paso 1:** Debe hacer clic en el botón Agregar para insertar una fila donde deberá seleccionar al integrante.

| EVOLUCION TEMPORAL DE UN BOSQUE SUBTROPICAL LUEGO | <ul> <li>Investigador</li> </ul> | NAIALIAALEJANDRA - BEDRIJ | Externa | ~      | BECARIO      | ~ | Inves |
|---------------------------------------------------|----------------------------------|---------------------------|---------|--------|--------------|---|-------|
| EVOLUCION TEMPORAL DE UN BOSQUE SUBTROPICAL LUEGO | <ul> <li>Investigador</li> </ul> | NOELIA PATRICIA - CUNA    | Externa | $\sim$ | BECARIO      | ~ | Inves |
| Otros integrantes                                 |                                  |                           |         |        |              |   |       |
| 🖶 Agregar 📃 🔽                                     |                                  |                           |         |        |              |   |       |
| Investigador(*)                                   |                                  |                           |         |        | Rol(*)       |   |       |
|                                                   |                                  |                           |         |        | Seleccione 🗸 |   |       |

Paso 2: Debe hacer clic en el botón de seleccionar Investigador.

| Equipo de Investigadores                                       | 🕤 SASPI - Seleccionar Investigador - Google Chrome                                                                                                    |                                     |
|----------------------------------------------------------------|----------------------------------------------------------------------------------------------------|-------------------------------------|
| Proyecto(*)<br>EVOLUCION TEMPORAL DE UN BOSQUE SUBTROPICAL LUE | a saspi.sgcyt.unam.edu.ar/aplicacion.php?ah=st61278 ♀                                                                                                    | ntivos Categoria Conicet            |
| Equipo de Investigadores excluidos                             | Seleccionar Investigador                                                                                                    |                                     |
|                                                                | Busqueda                                                                                                    |                                     |
| Proyecto(*)                                                    | Columna Condición Valor                                                                                                    | Categoria Conicet                   |
| EVOLUCION TEMPORAL DE UN BOSQUE SUBTROPICAL LUE                | Apellido contiene 🗸                                                                                                    | No Posee                            |
| EVOLUCION TEMPORAL DE UN BOSQUE SUBTROPICAL LUE                |                                                                                                    | (2)                                 |
| EVOLUCION TEMPORAL DE UN BOSQUE SUBTROPICAL LUE                | Nombre Contiene V                                                                                                    | BECARIO                             |
| EVOLUCION TEMPORAL DE UN BOSQUE SUBTROPICAL LUE                | Nro Documento Contiene 👻                                                                                                    | <ul> <li>Se visualiza la</li> </ul> |
| EVOLUCION TEMPORAL DE UN BOSQUE SUBTROPICAL LUE                | T <u>F</u> iltrar                                                                                                    | ventana                             |
| EVOLUCION TEMPORAL DE UN BOSQUE SUBTROPICAL LUE                | Investigadores                                                                                                    | emergente donde                     |
| EVOLUCION TEMPORAL DE UN BOSQUE SUBTROPICAL LUE                |                                                                                                    | debe localizar al                   |
| EVOLUCION TEMPORAL DE UN BOSQUE SUBTROPICAL LUE                | Escriba en algunos de los criterios de búsqueda los valores que desea buscar,<br>puede buscar por criterios individuales o combinarlos. En el caso de que no | <ul> <li>integrante</li> </ul>      |
| Hacer clic en                                                  | encuentre el investigador, puede darlo de alta haciendo clic en el botón Nuevo<br>investigador                                                               | deseado                             |
| Otros integrantes el botón                                     |                                                                                                    |                                     |
| Agregar 🖃 🏹 Selección                                          | Nuevo investigador                                                                                                    |                                     |
| Investigador(*)                                                |                                                                                                    | Rol(*)                              |
|                                                                |                                                                                                    | Seleccione                          |
| Volver a Items                                                 |                                                                                                    |                                     |

Paso 3: Debe localizar al integrante deseado y luego hacer clic en el botón Seleccionar.

| EVOLUCION TEMPORAL DE UN BOSQUE SUBTROPICAL LUE | saspi.sgcy                | t.unam.edu.ar/aplicaci           | on.php?ah=st61278 | Q        | ✓ INVESTI      |
|-------------------------------------------------|---------------------------|----------------------------------|-------------------|----------|----------------|
| Equipo de Investigadores excluidos              | Seleccionar Inv           | estigador                        |                   | <b>_</b> |                |
| Filtros de búsqueda                             | Busqueda<br>Columna Condi | ción Valor                       |                   |          | Categoria Cor  |
| EVOLUCION TEMPORAL DE UN BOSQUE SUBTROPICAL     | Apellido                  | contiene 👻 lopez                 | Î                 |          | V No Posee     |
| EVOLUCION TEMPORAL DE UN BOSQUE SUBTRONICAL     | Agregar filtro            | •                                | Tiltrar           |          | BECARIC        |
| EVOLUCION TEMPORAL DE UN BOSQUE SUBTROPICAL LUE |                           | •                                |                   |          | BECARIC        |
| EVOLUCION TEMPORAL DE UN BOSQUE SUBTROPICAL LUE | Investigadores            |                                  |                   |          | V No Posee     |
| EVOLUCION TEMPORAL DE UN BOSQUE SUBTROPICAL LUE | Az                        |                                  |                   |          | BECARIC        |
| EVOLUCION TEMPORAL DE UN BOSQUE SUBTROPICAL LUE | Documento 🔺               | <ul> <li>Investigador</li> </ul> | **                |          | BECARIC        |
| EVOLUCION TEMPORAL DE UN BOSQUE SUBTROPICAL LUE | DNI-4447108               | FERNÂNDEZ LOPEZ, MANUEL          | Y Seleccionar     |          |                |
| EVOLUCION TEMPORAL DE UN BOSQUE SUBTROPICAL LUE | DNI-25000000              | LOPEZ, A.                        | 🖌 Seleccionar     |          | Seleccionar al |
|                                                 | DNI-39723637              | LOPEZ, AGUSTINA MICAELA          | 🖌 Seleccionar     |          | integrante     |
| Otros integrantes                               | DNI-30561447              | LOPEZ, ALEJANDRA NOELIA NAHU     | IL V Seleccionar  |          |                |
| 🖶 Agregar 💻 🌌 🕐                                 | DNI-39530814              | LOPEZ, ALICIA                    | V Seleccionar     |          |                |
| Investigador(*)                                 | DNI-33549276              | LOPEZ, ANA CLARA                 | Y Seleccionar     |          | Rol(*)         |
| /                                               | DNI-17671547              | LOPEZ, ANGEL CLEMENTE            | V Seleccionar     |          | Selecci        |
| ·····                                           |                           |                                  | Colorison (       | -        |                |

# Paso 4: Debe seleccionar de la lista desplegable el Rol que desempeñará en el laboratorio.

| EVOLUCION TEMPORAL DE UN BOSQUE SUBTROPICAL LUEGO | ~      | Investigador | HECTOR FABIAN - ROMERO      |            |      | S/C      | $\sim$ | No Posee                                 | $\sim$ | Investig |
|---------------------------------------------------|--------|--------------|-----------------------------|------------|------|----------|--------|------------------------------------------|--------|----------|
| EVOLUCION TEMPORAL DE UN BOSQUE SUBTROPICAL LUEGO | $\sim$ | Investigador | FRANCIS E PUTZ              |            |      | Externa  | $\sim$ | BECARIO                                  | $\sim$ | Investig |
| EVOLUCION TEMPORAL DE UN BOSQUE SUBTROPICAL LUEGO | $\sim$ | Becario      | SILVIA CLARISA - ZANINOVICH |            |      | Externa  | $\sim$ | BECARIO                                  | ~      | Investig |
| EVOLUCION TEMPORAL DE UN BOSQUE SUBTROPICAL LUEGO | $\sim$ | Investigador | PATRICIO MIGUEL - MAC DONA  | GH         |      | 1        | $\sim$ | No Posee                                 | $\sim$ | Investig |
| EVOLUCION TEMPORAL DE UN BOSQUE SUBTROPICAL LUEGO | $\sim$ | Becario      | EDUARDO - HILDT             |            |      | S/C      | ~      | BECARIO                                  | ~      | Investig |
| EVOLUCION TEMPORAL DE UN BOSQUE SUBTROPICAL LUEGO | $\sim$ | Investigador | DEBORA - DI FRANCESCANTON   | NIO        |      | Externa  | $\sim$ | Seleccione<br>Coordinador de grupos      | $\sim$ | Investig |
| EVOLUCION TEMPORAL DE UN BOSQUE SUBTROPICAL LUEGO | $\sim$ | Investigador | NATALIA ALEJANDRA - BEDRIJ  |            |      | Externa  | ~      | DIRECTOR AREA TEMATICA                   | ~      | Investig |
| EVOLUCION TEMPORAL DE UN BOSQUE SUBTROPICAL LUEGO | $\sim$ | Investigador | NOELIA PATRICIA - CUNA      | Selecciona | ar e | l Rol de | 1      | Investigador<br>Estudiante Extensionista | $\sim$ | Investig |
| Otros integrantos                                 |        |              |                             | Integrante | 9    |          |        | Auxiliar                                 |        |          |
|                                                   |        |              |                             | 0          |      |          |        | Becario                                  |        |          |
| 🗣 Agregar 💻 🍳 🔊                                   |        |              |                             |            |      |          |        | Tesista                                  |        |          |
| Investigador(*) Investigador Seleccionado         |        |              |                             |            |      |          |        | Personal de Apoyo                        |        |          |
| LOPEZ, A.                                         |        |              |                             |            |      |          |        | Seleccione 🗸                             |        |          |
|                                                   |        |              |                             |            |      |          | L      |                                          |        |          |
| € voiver a items                                  |        |              |                             |            |      |          |        |                                          |        |          |

#### Paso 5: Debe hacer clic en el botón Guardar.

| cympo ue investigatores exclutious                |        |                 |                 |                         |        |                   |                    |   | Destilda            |
|---------------------------------------------------|--------|-----------------|-----------------|-------------------------|--------|-------------------|--------------------|---|---------------------|
| Proyecto(*)                                       |        | Rol Proyecto(*) | Investigador(*) | Categoria<br>Incentivos |        | Categoria Conicet | Rol Laboratorio(*) |   | volver a<br>incluir |
| EVOLUCIÓN TEMPORAL DE UN BOSQUE SUBTROPICAL LUEGO | ~      | Investigador    | HÉCTOR FABI,    | S/C                     | $\sim$ | No Posee 🗸 🗸      | Investigador       | ~ |                     |
| EVOLUCIÓN TEMPORAL DE UN BOSQUE SUBTROPICAL LUEGO | $\sim$ | Investigador    | FRANCIS E F     | Externa                 | $\sim$ | BECARIO 🗸         | Investigador       | ~ |                     |
| EVOLUCIÓN TEMPORAL DE UN BOSQUE SUBTROPICAL LUEGO | $\sim$ | Becario         | SILVIA CLARIS   | Externa                 | $\sim$ | BECARIO 🗸         | Investigador       | ~ |                     |
| EVOLUCIÓN TEMPORAL DE UN BOSQUE SUBTROPICAL LUEGO | $\sim$ | Investigador    | PATRICIO MIG    | 1                       | $\sim$ | No Posee 🗸 🗸      | Investigador       | ~ |                     |
| EVOLUCIÓN TEMPORAL DE UN BOSQUE SUBTROPICAL LUEGO | $\sim$ | Becario         | EDUARDO - HI    | S/C                     | $\sim$ | BECARIO 🗸         | Investigador       | ~ |                     |
| EVOLUCIÓN TEMPORAL DE UN BOSQUE SUBTROPICAL LUEGO | $\sim$ | Investigador    | DÉBORA - DI F   | Externa                 | $\sim$ | BECARIO 🗸         | Investigador       | ~ |                     |
| EVOLUCIÓN TEMPORAL DE UN BOSQUE SUBTROPICAL LUEGO | $\sim$ | Investigador    | NATALIA ALEJ/   | Externa                 | $\sim$ | BECARIO 🗸         | Investigador       | ~ |                     |
| EVOLUCIÓN TEMPORAL DE UN BOSQUE SUBTROPICAL LUEGO | $\sim$ | Investigador    | NOELIA PATRI    | Externa                 | $\sim$ | BECARIO 🗸         | Investigador       | ~ |                     |
| Otros integrantes                                 |        |                 |                 |                         |        |                   |                    |   |                     |
|                                                   |        |                 |                 |                         |        |                   |                    |   |                     |
| Agregari 🧧 🏹                                      |        |                 | - 80            |                         |        |                   |                    |   |                     |
| Investigador(*)                                   |        |                 | Rol(*)          | l de Anovo              |        | ~                 |                    |   |                     |
|                                                   |        |                 | T ersona        | ii de Apoyo             |        | -                 |                    |   |                     |

Eliminar a un integrante que no pertenece a ninguna actividad de

# investigación del laboratorio

Para eliminar a un integrante que no pertenece a ningún proyecto debe seleccionar al integrante que desea eliminar y luego hacer clic en el botón de eliminar registro como se resalta en el la Figura: Eliminar integrante que no forma parte de ninguna actividad.

| Proyecto(*)                                       |                                             | Rol Proyecto(*) | Investigador(*) | Categoria<br>Incentivos |        | Categoria Conice | t      | Rol Laboratorio(*) | volver<br>incluir |
|---------------------------------------------------|---------------------------------------------|-----------------|-----------------|-------------------------|--------|------------------|--------|--------------------|-------------------|
| EVOLUCIÓN TEMPORAL DE UN BOSQUE SUBTROPICAL LUEGO | $\sim$                                      | Investigador    | HÉCTOR FABI     | S/C                     | $\sim$ | No Posee         | $\sim$ | Investigador 🗸     |                   |
| EVOLUCIÓN TEMPORAL DE UN BOSQUE SUBTROPICAL LUEGO | $\sim$                                      | Investigador    | FRANCIS E F     | Externa                 | $\sim$ | BECARIO          | $\sim$ | Investigador 🗸     |                   |
| EVOLUCIÓN TEMPORAL DE UN BOSQUE SUBTROPICAL LUEGO | $\sim$                                      | Becario         | SILVIA CLARIS   | Externa                 | $\sim$ | BECARIO          | $\sim$ | Investigador 🗸     |                   |
| EVOLUCIÓN TEMPORAL DE UN BOSQUE SUBTROPICAL LUEGO | $\sim$                                      | Investigador    | PATRICIO MIG    | 1                       | $\sim$ | No Posee         | $\sim$ | Investigador 🗸     |                   |
| EVOLUCIÓN TEMPORAL DE UN BOSQUE SUBTROPICAL LUEGO | $\sim$                                      | Becario         | EDUARDO - HI    | S/C                     | $\sim$ | BECARIO          | $\sim$ | Investigador 🗸     |                   |
| EVOLUCIÓN TEMPORAL DE UN BOSQUE SUBTROPICAL LUEGO | $\sim$                                      | Investigador    | DÉBORA - DI F   | Externa                 | $\sim$ | BECARIO          | $\sim$ | Investigador 🗸     |                   |
| Eliminar intregrante seleccionado                 | $\sim$                                      | Investigador    | NATALIA ALEJ/   | Externa                 | $\sim$ | BECARIO          | $\sim$ | Investigador 🗸     |                   |
| EVOLUCION TEMPORAL DE UN BUSQUE SUBTROPICAL LUEGO | $\sim$                                      | Investigador    | NOELIA PATRI    | Externa                 | $\sim$ | BECARIO          | $\sim$ | InveSeleccionar el | 2                 |
| Otros integrat, 4s                                | Dtros integrant, is elimiar del laboratorio |                 |                 |                         |        |                  |        |                    |                   |
| Agregar                                           |                                             |                 |                 |                         |        |                  |        | <b>1 ↓</b>         |                   |
| Investigador(*)                                   |                                             |                 | Rol(*)          | l de Aneve              |        | ~                |        |                    |                   |
| LUPEZ, A.                                         |                                             |                 | Persona         | ii de Apoyo             |        | ~                |        |                    |                   |

# Requisito Equipamiento

Para completar el requisito Equipamiento debe hacer clic en el botón cargar como se resalta en la Figura: Botón Cargar de "Requisito Equipamiento" en Laboratorio.

| Requsitos a completar   |     |                 |   |                         |   |            |   |             |                  |
|-------------------------|-----|-----------------|---|-------------------------|---|------------|---|-------------|------------------|
| 🔀 🗙 Az                  |     |                 |   |                         |   |            |   |             |                  |
| Nombre                  | A.4 | Formato archivo | • | Archivo presentado      | • | Completo 🔺 | - | Obligatorio |                  |
| Equipo                  |     |                 |   |                         |   | SI         | S | 51          | 🕤 <u>C</u> argar |
| Equipamiento            |     |                 |   |                         |   | NO         | S | SI          | 💽 <u>C</u> argar |
| Datos Laboratorio       |     |                 |   |                         |   | SI         | S | SI          | 🕞 <u>C</u> argar |
| Grupos de Investigacion |     |                 |   |                         |   | SI         | S | SI          | 🕞 <u>C</u> argar |
|                         |     |                 | E | Encontrados 4 registros |   |            |   |             |                  |

Encontrados 4 registros

Figura: Botón Cargar de "Requisito Equipamiento" en Laboratorio

Al hacer clic en el botón cargar se visualiza la pantalla de carga del requisito Equipamiento, como puede ver en Figura: Pantalla de carga del Requisito Equipamiento de Laboratorio, donde se deben cargar los Equipamientos que posee el Laboratorio.

| Investigación > Laboratorios                                    |                                   |                   |  |  |  |  |  |  |  |  |
|-----------------------------------------------------------------|-----------------------------------|-------------------|--|--|--|--|--|--|--|--|
| DESCARGAR INSTRUCTIVE PARA LA CARGA DE LABORATORIOS : CLIC AQUI |                                   |                   |  |  |  |  |  |  |  |  |
| Laboratorio : LABORATORIO DE PRUEBA 2020                        |                                   |                   |  |  |  |  |  |  |  |  |
| Director : Otegui, Monica Beatriz                               | Director : Otegui, Monica Beatriz |                   |  |  |  |  |  |  |  |  |
| Equipamiento de alta complejidad                                | Equipamiento de alta complejidad  |                   |  |  |  |  |  |  |  |  |
| 👍 Agregar 🔲 🏹                                                   |                                   |                   |  |  |  |  |  |  |  |  |
| Descripcion(*)                                                  | Nro inventario                    | Cantidad          |  |  |  |  |  |  |  |  |
| € <u>V</u> olver a Items                                        |                                   | Guardar Scancelar |  |  |  |  |  |  |  |  |

Figura: Pantalla de carga del Requisito Equipamiento de Laboratorio

Mediante el botón Agregar se inserta una nueva fila para poder realizar la carga de un nuevo Equipamiento, como se puede ver resaltado en la Figura: Botón Agregar de la pantalla del Requisito Equipamiento de Laboratorio.

| ſ | Equipamiento de alta complejidad |                |                    |
|---|----------------------------------|----------------|--------------------|
|   | 🗣 Agregar 📟 🔄                    |                |                    |
|   | Descripcion(*)                   | Nro inventario | Cantidad           |
|   |                                  |                |                    |
|   | <i>h</i>                         |                |                    |
|   | <b>V</b> olver a Items           |                | Guardar O Cancelar |

Figura: Botón Agregar y fila insertada de la pantalla del Requisito Equipamiento de Laboratorio

En la fila insertada debe completar los siguientes datos sobre el Equipamiento a registrar:

• Descripción: debe describir el Equipamiento que está registrando, como se muestra a modo de ejemplo en la Figura: Campo Descripción de Pantalla de Carga de Requisito Equipamiento en Laboratorio.

| Equipamiento de alta complejidad    |          |                   |
|-------------------------------------|----------|-------------------|
| 👍 Agregar 🚍 🔄                       |          |                   |
| Descripcion(*)                      | Cantidad |                   |
| biorreactores de inmersión temporal |          |                   |
| € Volver a Items                    |          | Guardar Scancelar |

Figura: Campo Descripción de Pantalla de Carga de Requisito Equipamiento en Laboratorio

• Número de Inventario: Debe ingresar el número de Inventario del Equipamiento que está registrando, como se puede ver a modo de ejemplo en la Figura: Columna Número de Inventario en carga de requisito Equipamiento.

| Equipamiento de alta complejidad    |                |                             |
|-------------------------------------|----------------|-----------------------------|
| 💠 Agregar 📟 💆                       |                |                             |
| Descripcion(*)                      | Nro inventario | Cantidad                    |
| biorreactores de inmersión temporal | 1520           |                             |
| € <u>V</u> olver a Items            |                | H <u>G</u> uardar Scancelar |

Figura: Columna Número de Inventario en carga de requisito Equipamiento

• Cantidad: debe expresar la cantidad que posee del Equipamiento que está registrando, como se puede ver a modo de ejemplo en la Figura: Columna Cantidad en carga de requisito Equipamiento).

| Equipamiento de alta complejidad    |                |          |  |  |  |  |  |
|-------------------------------------|----------------|----------|--|--|--|--|--|
| 🗣 Agregar 💻 🔄                       |                |          |  |  |  |  |  |
| Descripcion(*)                      | Nro inventario | Cantidad |  |  |  |  |  |
| biorreactores de inmersión temporal | 1520           | 1        |  |  |  |  |  |

Figura: Columna Cantidad en carga de requisito Equipamiento

En la "Figura: Ejemplos de carga de Requisito Equipamiento en Laboratorio" puede ver a modo de ejemplo la carga de varios Equipamientos.

| Equipamiento de alta complejidad    |                |          |
|-------------------------------------|----------------|----------|
| 👍 Agregar 🔲 🔄                       |                |          |
| Descripcion(*)                      | Nro inventario | Cantidad |
| Biorreactores de inmersión temporal | 1520           | 1        |
| Lupa Kyowa                          | 15, 16         | 2        |
| Microscopio Kyowa                   | 17             | 1        |
| Estufa de cultivo Dalvo             | 18,19,20       | 3        |

Figura: Ejemplos de carga de Requisito Equipamiento en Laboratorio

Luego de cargar todos los Equipamientos que posee el Laboratorio debe hacer clic en el botón Guardar (Figura: Botón Guardar de la Pantalla Requisito Equipamiento) y el sistema emite el mensaje de guardado correcto como puede ver en la Figura: Mensaje de Guardado correcto en Requisito Equipamiento de Laboratorio.

| Equipamiento de alta complejidad    |                |                    |  |  |
|-------------------------------------|----------------|--------------------|--|--|
| 🖶 Agregar 💻 🧐                       |                |                    |  |  |
| Descripcion(*)                      | Nro inventario | Cantidad           |  |  |
| Biorreactores de Inmersión temporal | 1520           | 1                  |  |  |
| Lupa Kyowa                          | 15, 16         | 2                  |  |  |
| Microscopio Kyowa                   | 17             | 1                  |  |  |
| Estufa de cultivo Dalvo             | 18,19,20       | 3                  |  |  |
| A Volver a Items                    |                | Guardar 🚫 Cancelar |  |  |

Figura: Botón Guardar de la Pantalla Requisito Equipamiento

| Información 🛛 💥                               |  |
|-----------------------------------------------|--|
| 🚹 Los datos se han guardado de manera exitosa |  |
| <br>Aceptar                                   |  |
| 1520                                          |  |

Figura: Mensaje de Guardado correcto

Luego debe hacer clic en el botón Volver a Items (Figura: Botón Volver a Items de Pantalla Requisito Equipamiento) para continuar con el Envío a la Unidad Académica.

| Equipamiento de alta complejidad    |                |                   |
|-------------------------------------|----------------|-------------------|
| 🖶 Agregar 💻 🏹                       |                |                   |
| Descripcion(*)                      | Nro inventario | Cantidad          |
| Biorreactores de inmersión temporal | 1520           | 1                 |
| Lupa Kyowa                          | 15, 16         | 2                 |
| Microscopio Kyowa                   | 17             | 1                 |
| Estufa de cultivo Dalvo             | 18,19,20       | 3                 |
| ◆ <u>V</u> olver a Items            |                | Guardar Scancelar |

Figura: Botón Volver a Items de Pantalla Requisito Equipamiento

# Verificar Datos y Enviar a la Unidad Académica

Una vez completos todos los requisitos obligatorios, el sistema visualiza el botón Verificar Datos, como se resaltan en la "Figura: Requisitos Obligatorios y Completos, y botón Verificar Datos", mediante el cual se envía el Laboratorio a la Unidad Académica.

| Laboratorio : LABORATORIO DE PRUEBA 2<br><u>Director</u> : Otegui, Monica Beatriz | MA BE LABORATORIOS : CLIC<br>1020   | C A (      | QUI 🗖                   |          |     |             |                |                  |
|-----------------------------------------------------------------------------------|-------------------------------------|------------|-------------------------|----------|-----|-------------|----------------|------------------|
| Requsitos a completar                                                             |                                     |            |                         |          |     |             |                |                  |
| 🔀 🐋 Az                                                                            |                                     |            |                         |          |     |             | 7              |                  |
| Nombre                                                                            | <ul> <li>Formato archivo</li> </ul> | <b>*</b> * | Archivo presentado      | Completo | A.* | Obligatorio | A.4            |                  |
| Equipo                                                                            |                                     |            |                         | SI       |     | SI          |                | 🕤 <u>C</u> argar |
| Equipamiento                                                                      |                                     |            |                         | SI       |     | SI          |                | 🕤 <u>C</u> argar |
| Datos Laboratorio                                                                 |                                     |            |                         | SI       |     | SI          |                | 🕤 <u>C</u> argar |
| Grupos de Investigacion                                                           |                                     |            |                         | SI       |     | SI          |                | 🕤 <u>C</u> argar |
|                                                                                   |                                     | E          | Encontrados 4 registros |          |     |             |                |                  |
|                                                                                   |                                     |            |                         |          |     |             | 🔷 <u>V</u> eri | ficar datos      |
|                                                                                   |                                     |            |                         |          |     |             |                | <u>Cancelar</u>  |

"Figura: Requisitos Obligatorios y Completos, y botón Verificar Datos"

Al hacer clic en botón Verificar Datos el Sistema muestra el mensaje de confirmación de envío, debe hacer clic en el botón Aceptar como se resalta en la Figura: Mensaje de confirmación de envío a la Facultad.

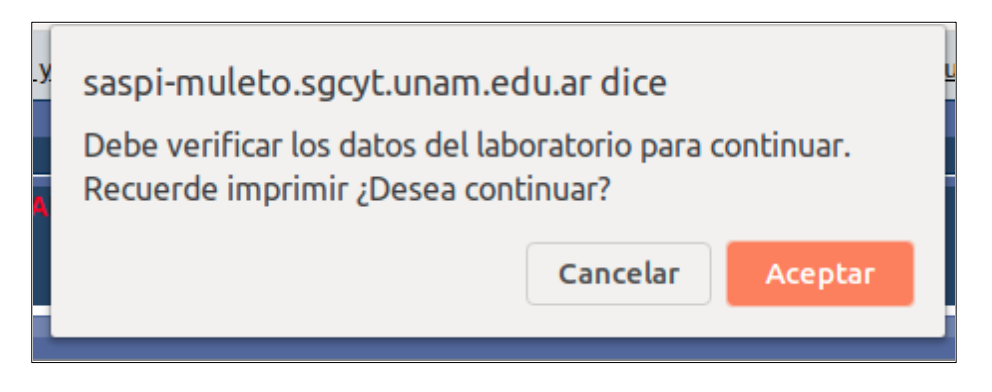

Figura: Mensaje de confirmación de verificación de Datos

Luego se visualiza una pantalla con todos los datos cargados anteriormente, debe controlar dichos datos y si está de acuerdo con lo cargado debe hacer clic en el botón enviar, en la parte inferior de la pantalla. Como se resalta en la Figura: Botón Enviar a la Facultad.

|                              |               |            | 2                                 |
|------------------------------|---------------|------------|-----------------------------------|
| Escalante - Gustavo          | 20-30475219-0 | S/C        | Investigador                      |
| ABBIATI - NIDIA NORA         | 27-11041782-4 | П          | Investigador                      |
| MONTE - JOSE LUIS            | 20-13005785-4 | S/C        | Investigador                      |
| LETREÑUK - MARIA VANESA      |               | S/C        | Investigador                      |
| BERTOLOTTI - SUSANA PATRICIA | 27-14209652-3 | S/C        | Investigador                      |
|                              |               | 🚍 Imprimir | <u>≣</u> Enviar <u>S</u> Cancelar |

Figura: Botón Enviar a la Facultad

Al hacer clic el botón Enviar el sistema muestra el mensaje de confirmación de envío (Figura: Mensaje de Confirmación de Envío a la Unidad Académica), debe hacer clic en el botón aceptar para enviar los datos a la Unidad Académica.

| saspi-muleto.sgcyt.una                                                                                           | am.edu.ar dice                                                                               |                                            | - |
|----------------------------------------------------------------------------------------------------|----------------------------------------------------------------------------------------------|--------------------------------------------|---|
| El laboratorio será enviado<br>correspondiente. Asegúro<br>cargada correctamente. N<br>modificación de los datos | o a la Unidad Acadén<br>ese de tener toda la<br>NO tendrá mas acces<br>5. ¿Está seguro de co | nica<br>información<br>so a la<br>ntinuar? |   |
|                                                                                                    |                                                                                              |                                            |   |

Figura: Mensaje de Confirmación de Envío a la Unidad Académica

Al hacer clic en Aceptar el laboratorio es enviado a la Unidad Académica y el sistema informa que la operación fue realizada con éxito, mediante el mensaje que se puede ver en la Figura: Mensaje de Información de Envío correcto.

| Información                                                          | × |
|----------------------------------------------------------------------|---|
| <br>El Laboratorio ha sido enviado a la Facultad<br>correspondiente. |   |
| Aceptar                                                              |   |

Figura: Mensaje de Información de Envío correcto

# Administrar un Laboratorio Acreditado

Para realizar la actualización de un laboratorio acreditado debe hacer clic en el botón de actualizar *(Figura: botón edición de requisitos en actividades acreditadas).* 

|               |   |           |     |                                            |   |                      |     |            |   |                                     |           | ΥE      | iltrar |
|---------------|---|-----------|-----|--------------------------------------------|---|----------------------|-----|------------|---|-------------------------------------|-----------|---------|--------|
| Laboratorios  |   |           |     |                                            |   |                      |     |            |   |                                     |           | 1       |        |
| , 🗙 Az        |   |           |     |                                            |   |                      |     |            |   |                                     |           |         |        |
| Codigo        | • | Sigla     | • • | Titulo                                     | • | Integrante           | Ro  | ol 🔺       | • | Etapa                               | <b>**</b> |         |        |
| 20/F29-LAB    |   | FORESTA   |     | FORESTA                                    | 1 | ZAPATA - PEDRO DARIO | Inv | vestigador |   | Acreditado                          |           | •       | 1      |
| 16/Q1602-LAB  |   | BIOTECMOL |     | LABORATORIO DE BIOTECNOLOGÍA MOLECULAR     | 2 | ZAPATA - PEDRO DARIO | Inv | vestigador |   | Actualizar grupos<br>v equipamiento | de inv    | /estiga | ción   |
| 16/01500-I AD |   |           |     | I ADODATODIO DE MATEDIALES V EISTOOLIÍMICA |   | ZADATA - DEDPO DAPIO | Por | corio      | 1 | Nuovo                               |           |         |        |

Figura: botón edición de requisitos en actividades acreditadas

Se visualiza una pantalla con los requisitos que tiene habilitados para ser modificados.

| <mark>JITECLOI</mark> : Martos, Ma | iria <i>F</i> | Alicia          |   |                    |           |          |     |             |                  |  |
|------------------------------------|---------------|-----------------|---|--------------------|-----------|----------|-----|-------------|------------------|--|
| Requsitos a completar              |               |                 |   |                    |           |          |     |             |                  |  |
| 🔀 🐋 Az                             |               |                 |   |                    |           |          |     |             |                  |  |
| Nombre                             | <b>**</b>     | Formato archivo | • | Archivo presentado | <b>AV</b> | Completo | A.4 | Obligatorio | × •              |  |
| Equipo                             |               |                 |   |                    |           | S        | I   | SI          | 📀 <u>C</u> argar |  |
| Grupos de Investigacion            |               |                 |   |                    |           | S        | I   |             | Cargar           |  |
| Equipamiento                       |               |                 |   |                    |           | S        | I   | NO          | <u>Cargar</u>    |  |
| Encontrados 3 registros            |               |                 |   |                    |           |          |     |             |                  |  |
|                                    |               |                 |   |                    |           |          |     |             | S Cancelar       |  |

# Luego debe hacer clic en el botón cargar del requisito que desea editar.

| <b>Jirector</b> : Martos, Maria Alicia |   |                 |   |                         |           |          |   |             |                  |  |  |
|----------------------------------------|---|-----------------|---|-------------------------|-----------|----------|---|-------------|------------------|--|--|
| Requsitos a completar                  |   |                 |   |                         |           |          |   |             |                  |  |  |
| , 🔁 🔁                                  |   |                 |   |                         |           |          |   |             |                  |  |  |
| Nombre                                 | • | Formato archivo | • | Archivo presentado      | <b>**</b> | Completo | • | Obligatorio |                  |  |  |
| Equipo                                 |   |                 |   |                         |           | SI       |   | SI          | 📀 <u>C</u> argar |  |  |
| Grupos de Investigacion                |   |                 |   |                         |           | SI       |   | SI          | 💿 <u>C</u> argar |  |  |
| Equipamiento                           |   |                 |   |                         |           | SI       |   |             | 📀 <u>C</u> argar |  |  |
|                                        |   |                 |   | Encontrados 3 registros |           |          |   |             |                  |  |  |

Realizar los cambios que considere y por último hacer clic en guardar.

| Director : Martos, Maria Alicia  |                |                   |
|----------------------------------|----------------|-------------------|
| Equipamiento de alta complejidad |                |                   |
| 👍 Agregar 💻 🦻                    |                |                   |
| Descripcion(*)                   | Nro inventario | Cantidad          |
| cosechadora de <u>cafe</u>       | 15464          | 2                 |
| cosechadora de te                | 11524          | 1                 |
| mezcladora de quinoa             | 2254           | 7                 |
| Volver a Items                   |                | Guardar Scancelar |